# **TN007**

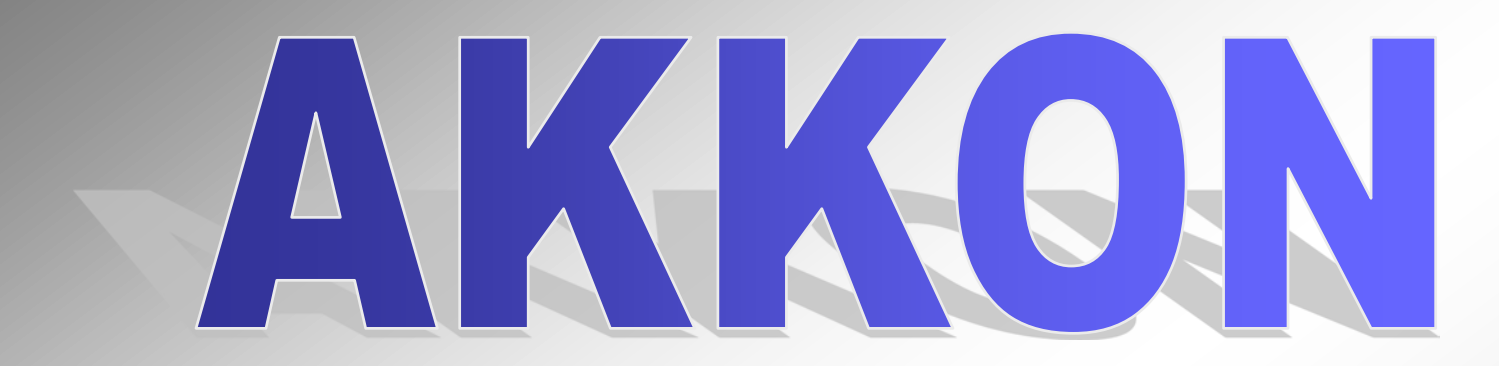

# Documentation of supported G- und M-Commands by AKKON

Last update, 7th of November 2016

www.burger-web.com

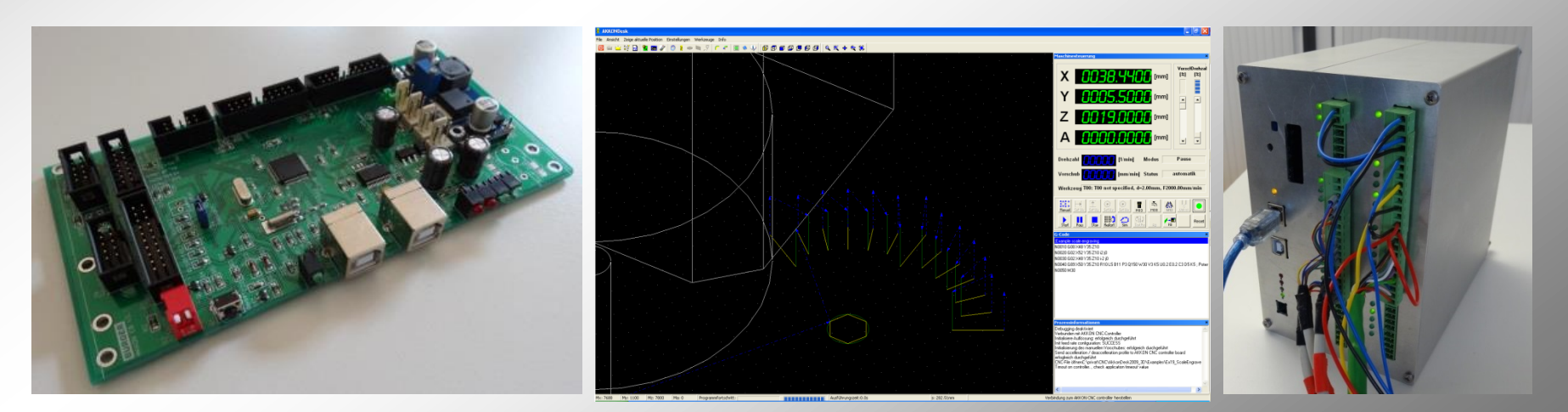

©2005-2016 Gerhard Burger

## Inhalt und Historie

| Nr | Datum             | Description                                                                                   |  |
|----|-------------------|-----------------------------------------------------------------------------------------------|--|
| 1  | 24. November 2004 | Erstellung der Dokumentation                                                                  |  |
| 2  | 10. Mai 2005      | Erste Web-Version der Dokumentation                                                           |  |
|    |                   | Erwteiterung der Dokumentation um die commande G79, G81                                       |  |
| 3  | 4. August         | Erweiterung der Dokumentation um die commande M10, M11, G86, G87, G88, G89                    |  |
| 4  | 29. Dezember 2005 | Kleine Änderungen in der grafischen Darstellung (keine inhaltlichen)                          |  |
| 5  | 2. Januar 2006    | Parameter for die Sub-D Buchse, Tasche und Rechteckzyklus korrigiert                          |  |
| 6  | 1. Oktober 2007   | Parameter for Sub-D-Buchse, Tasche und Rechteckzyklus                                         |  |
| 7  | 6. April 2008     | Erweiterung um das Kommando M12 for den Automatikbetrieb                                      |  |
| 8  | 22. April 2008    | Erweiterung um den command M00 – Pause program                                                |  |
| 9  | 07. Mai 2008      | Erweiterung um den Befhel M51 – Schalten in den Manuellbetrieb                                |  |
| 10 | 04. Juni 2008     | diverse Korrekturen                                                                           |  |
| 11 | 08. Juni 2008     | Erweiterung der Description des Werkzeugwechslers                                             |  |
| 12 | 24. August 2008   | Erweiterung der Description des Werkzeugwechslers                                             |  |
| 13 | 30. August 2008   | Erweiterung der Description des Werkzeugwechslers                                             |  |
| 14 | 31. Oktober 2008  | Erweiterung der Description des Werkzeugwechslers                                             |  |
| 15 | 28. Dezember 2008 | Berichtiung der Parameter for Gravuren, Berichtigung Bug Anzahl Teilstriche bei Potentiometer |  |
| 16 | 2. Jänner 2009    | Aktualisierung automatische Werkzeugvermessung                                                |  |
| 17 | 27. March 2012    | Aktualisierung und Erweiterung G86, G89                                                       |  |
| 18 | 1. Februar 2013   | Aktualisierung G54, Erweiterung G55                                                           |  |

# **Overview of supported G- and M-Commands (I)**

| Nr | command | Description                                                                | Example                         |
|----|---------|----------------------------------------------------------------------------|---------------------------------|
| 1  | M00     | Pause program                                                              | Ab April 2008                   |
| 2  | M03     | Spindle clockwise on                                                       |                                 |
| 3  | M05     | Spindle off                                                                |                                 |
| 4  | M06     | Move to work piece position                                                |                                 |
| 5  | M08     | Cooling system on                                                          |                                 |
| 6  | M09     | Cooling system off                                                         |                                 |
| 7  | M10     | Vacuum cleaner on                                                          |                                 |
| 8  | M11     | Vacuum cleaner off                                                         |                                 |
| 9  | M12     | Wait until digital inut Run/Pause logical high                             | Ab April 2008                   |
| 10 | M30     | Programm end                                                               |                                 |
| 11 | M51     | Switch to manual mode                                                      | Ab Mai 2008                     |
| 12 | M100    | Wait for digital input                                                     |                                 |
| 13 | M101    | Limit switch configuration - see technical note limit switch configuration | Jänner 2013                     |
| 14 | M102    | Set digital output                                                         |                                 |
| 15 | G00     | Fast movement                                                              |                                 |
| 16 | G01     | Line interpolation                                                         |                                 |
| 17 | G02     | Arc clockwise interpolation                                                |                                 |
| 18 | G03     | Arc counter-clockwise interpolation                                        |                                 |
| 19 | G20     | Data input in inch                                                         | Ab Version 1.1, 5. Oktober 2004 |
| 20 | G21     | Data input metric                                                          | Ab Version 1.1, 5. Oktober 2004 |
| 21 | G40     | Radius correction off                                                      |                                 |
| 22 | G41     | Radius correction left side on                                             | nicht vollständig untersützt    |
| 23 | G42     | Radius correction right side on                                            | nicht vollständig untersützt    |
| 24 | G54     | Set work piece zero point                                                  |                                 |
| 25 | G55     | Set work piece zero point                                                  |                                 |
| 26 | G66     | Engrave text                                                               |                                 |
| 27 | G67     | Set font style                                                             |                                 |
| 28 | G68     | Set text direction                                                         |                                 |
| 29 | G69     | Set font height                                                            |                                 |
| 30 | G70     | Set user defined font                                                      |                                 |

# **Overview of supported G- and M-Commands (II)**

| Nr | command | Description                             | Example        |
|----|---------|-----------------------------------------|----------------|
| 31 | G74     | Move to work piece zero point           |                |
| 32 | G76     | Move to machine zero point              |                |
| 33 | G77     | Move to tool change point               |                |
| 34 | G79     | Drill cycle on position x, y, z         | Ab Version 1.1 |
| 35 | G81     | Define drill cycle                      |                |
| 36 | G86     | Generate rectangular hole               |                |
| 37 | G87     | Generate rectangular pocket             |                |
| 38 | G88     | Generate Sub-D Pocket                   |                |
| 39 | G89     | Generate potentiometer scale            |                |
| 40 | G90     | Absolutbe data                          |                |
| 41 | G91     | Incemental data                         |                |
| 42 | G92     | Set work piece zero (absolute position) |                |

# **G-Commands**

# G00, G01, G02, G03, G66, G67, G68

©2005-2016 Gerhard Burger

## **G00** Fast line interpolation outside material

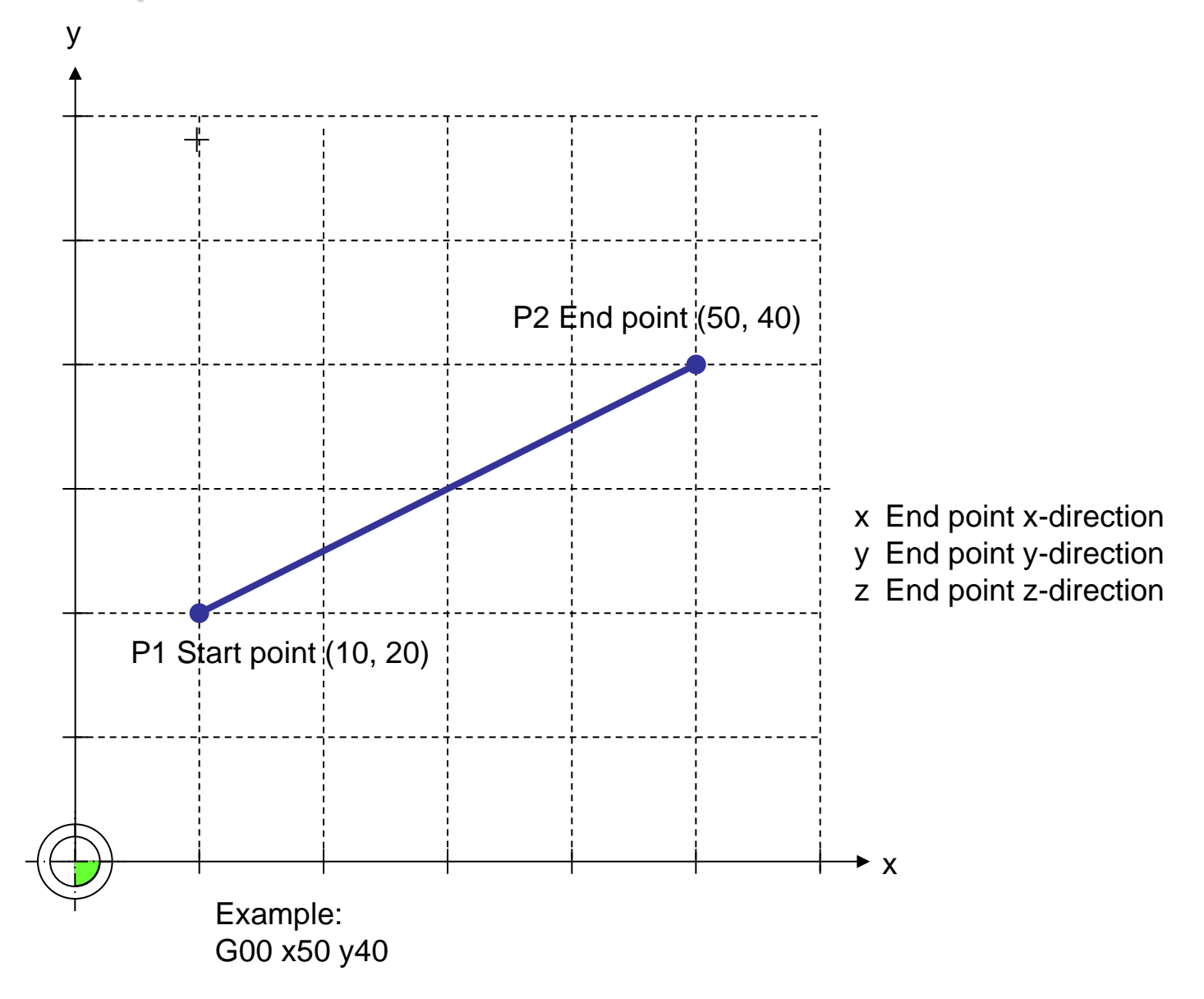

# **G01** Line interpolation inside material

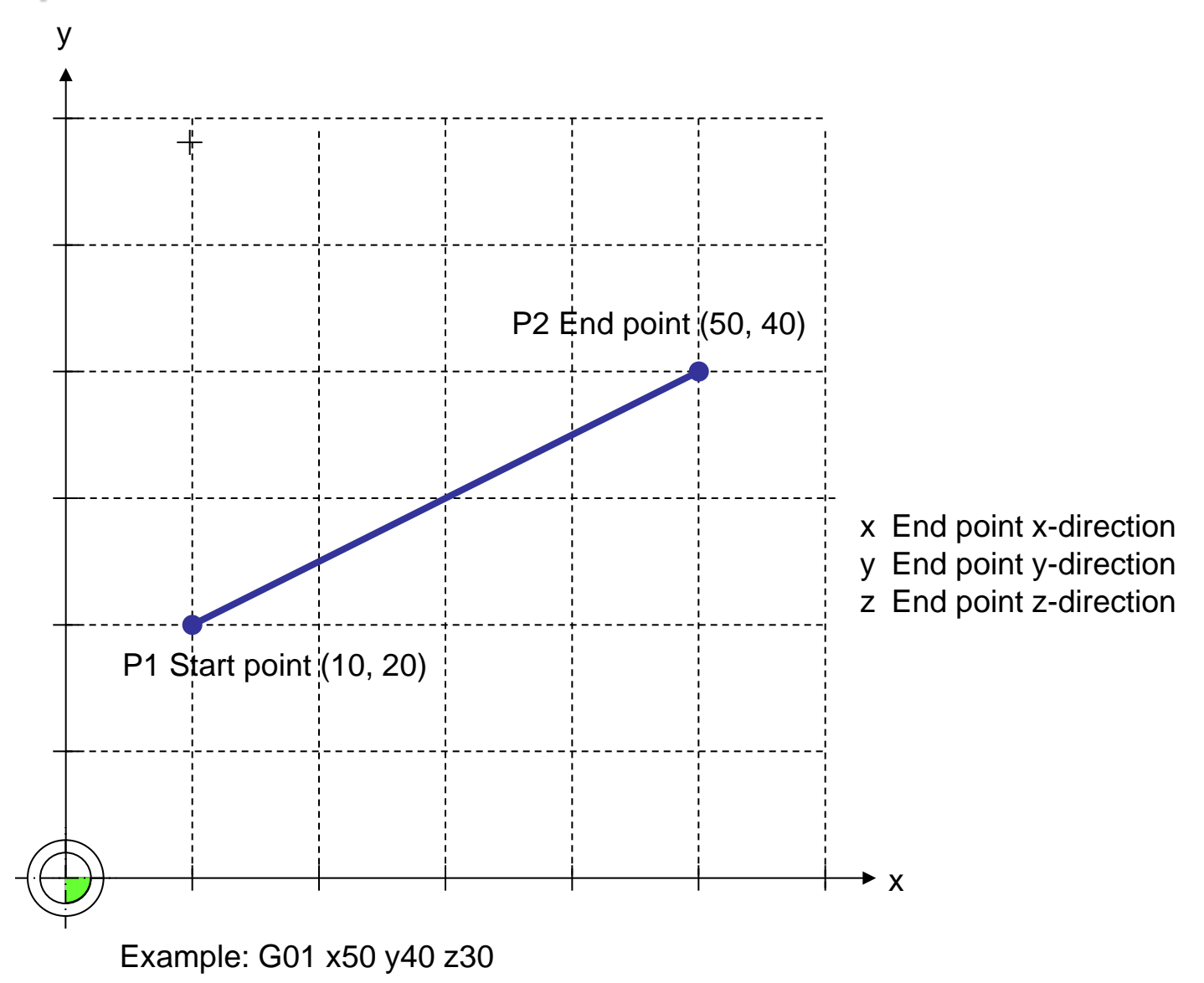

If a coordinate does not change in relation to the last command, the position can be skipped Example: G01 X50 Y30 move to current position and do not change z-coordinate

## **G02 Arc interpolation clockwise**

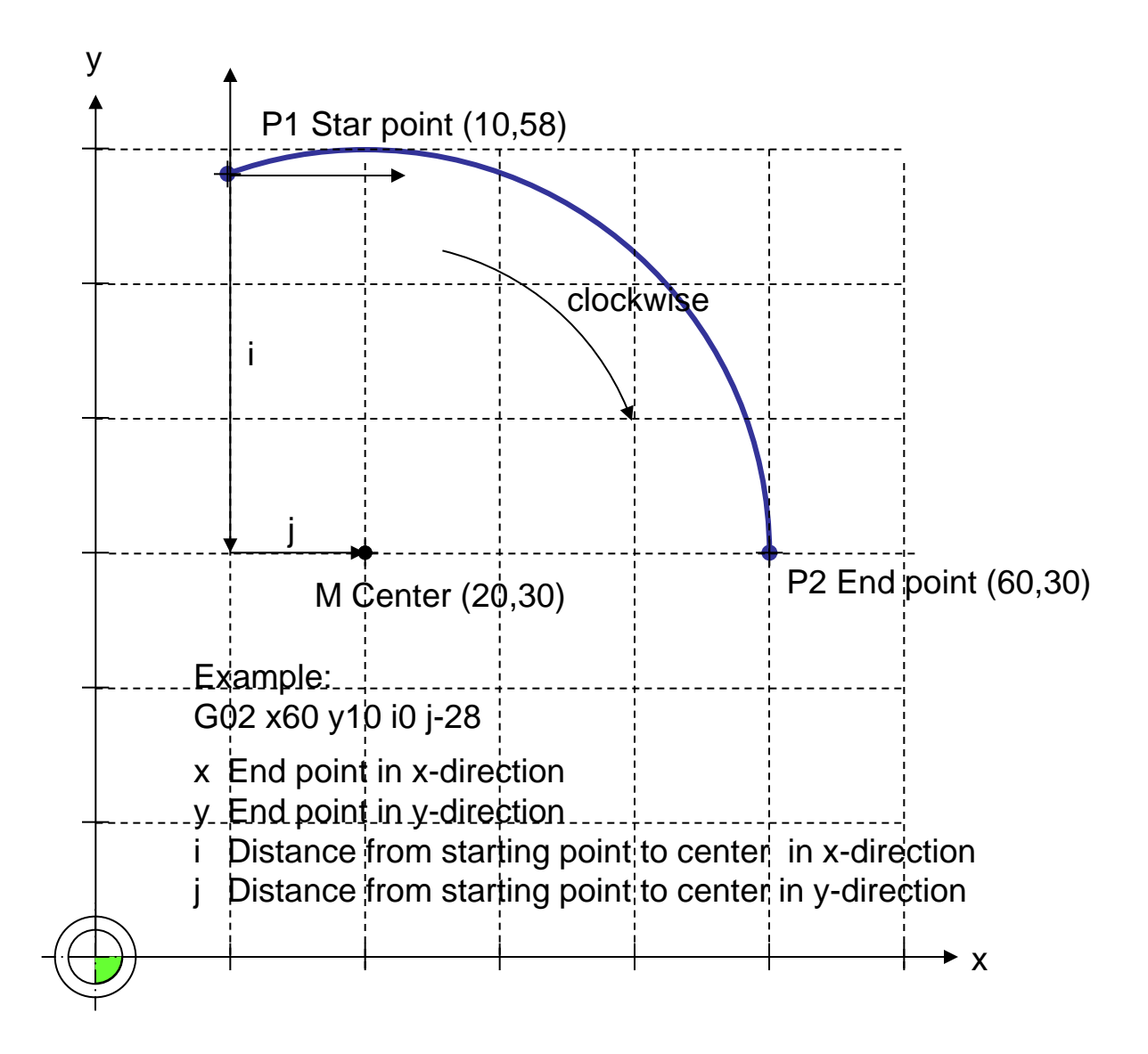

# G03 Arc interpolation counter-clockwise

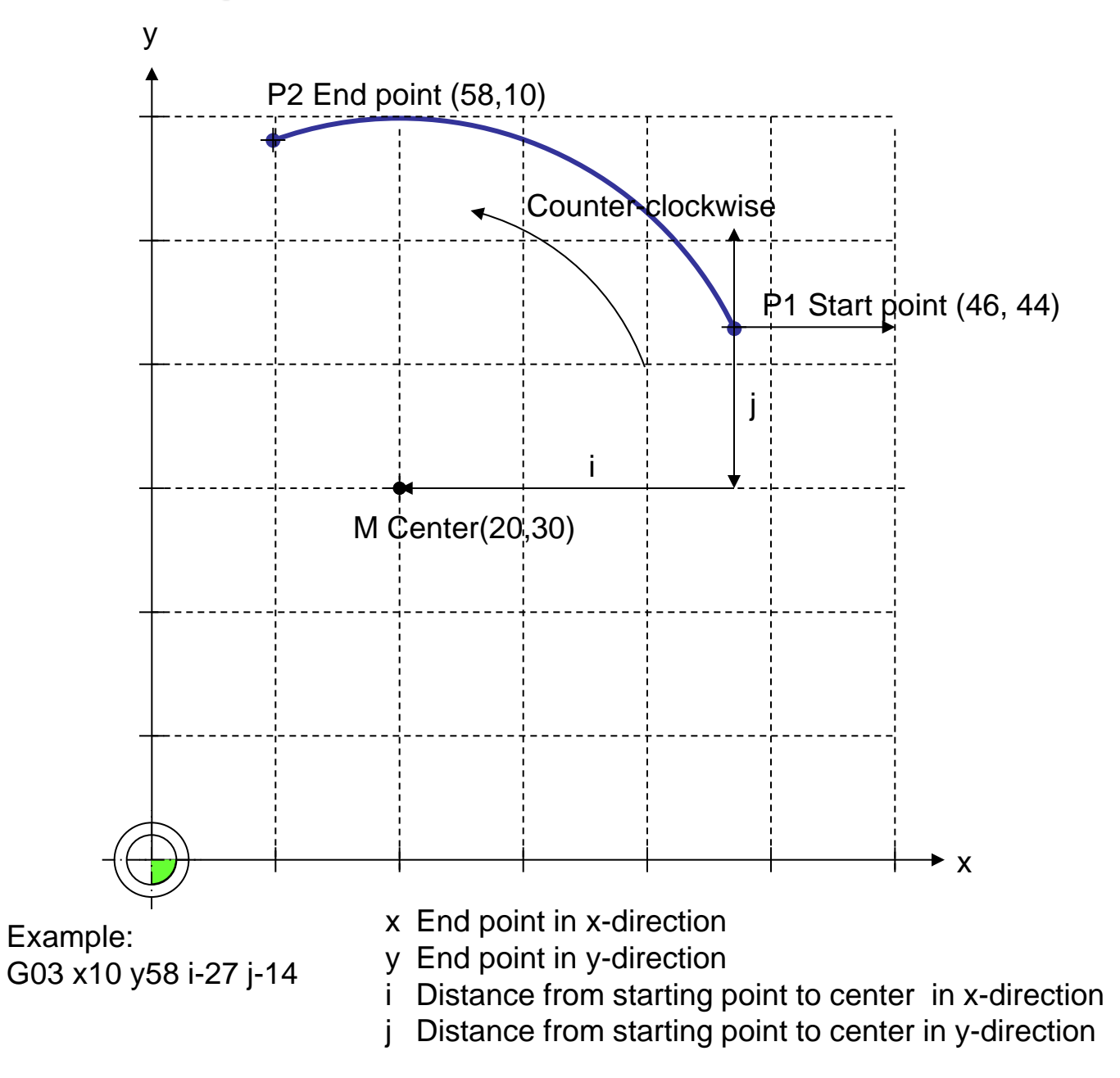

©2005-2016 Gerhard Burger

## Move to zero points

G74 Move to work piece zero point

G76 Move to machine zero point

G77 Move to tool change point

Feed command F100 means: Move with velocity 100 mm/min

## G20 Uses metric measurement system

#### **Description**

Weist die CNC-Steuerung an, dass alle weiteren Massangaben im metrischen System eingegeben werden.

#### Syntax

G20

| <u>Example</u>        |                                                       |
|-----------------------|-------------------------------------------------------|
| ; Example-command M08 |                                                       |
| M03                   | ; schalte Frässspindel ein (Drehung im Uhrzeigersinn) |
| G20                   | ; verwend metrisches Masssystem                       |
| G00 Z1                | ; fahre im Eilgang zur Position Z=1mm                 |
| G01 Z-2.5             | ; fahre im Fräsmodus zur Position Z=-2.5 mm           |
| M09                   | ; schalte Kühlmittelpumpe aus                         |
| M30                   | ; Programm end                                        |
|                       |                                                       |

## G21 Verwend Zoll-Masssystem

#### **Description**

Weist die CNC-Steuerung an, dass alle weiteren Massangaben im Zoll-System eingegeben werden. 1 Zoll entspricht 25.4 mm.

#### <u>Syntax</u>

G21

| ; Example-command M08 |                                                         |                           |
|-----------------------|---------------------------------------------------------|---------------------------|
| M03                   | ; schalte Frässspindel ein (Drehung im Uhrzeigersinn)   |                           |
| G21                   | ; verwend Zoll-Masssystem                               |                           |
| G00 Z1                | ; fahre im Eilgang zur Position Z=1 Zoll (=25.4 mm)     |                           |
| G01 Z-0.5             | ; fahre im Fräsmodus zur Position Z=-2.5 mm (=12.75 mm) |                           |
| M09                   | ; schalte Kühlmittelpumpe aus                           |                           |
| M30                   | ; Programm end                                          | ©2005-2016 Gerhard Burger |

## G40 millradiuskorrektur ausschalten

#### **Description**

Weist die CNC-Steuerung an, dass bei alle weiteren Massangaben der millradius in der x-y-Ebene nicht berücksichtigt werden soll.

## <u>Syntax</u>

G40

| ; Example-comm | nand M08                                    |
|----------------|---------------------------------------------|
| G01 Z-2.5      | ; fahre im Fräsmodus zur Position Z=-2.5 mm |
| G40            | ; millradiuskorrektur ausschalten           |
| G01 Z-1        |                                             |
| G01 X30 Y10    | ; fahre an die Position x=10 und Y=10       |
| M30            | ; Programm end                              |

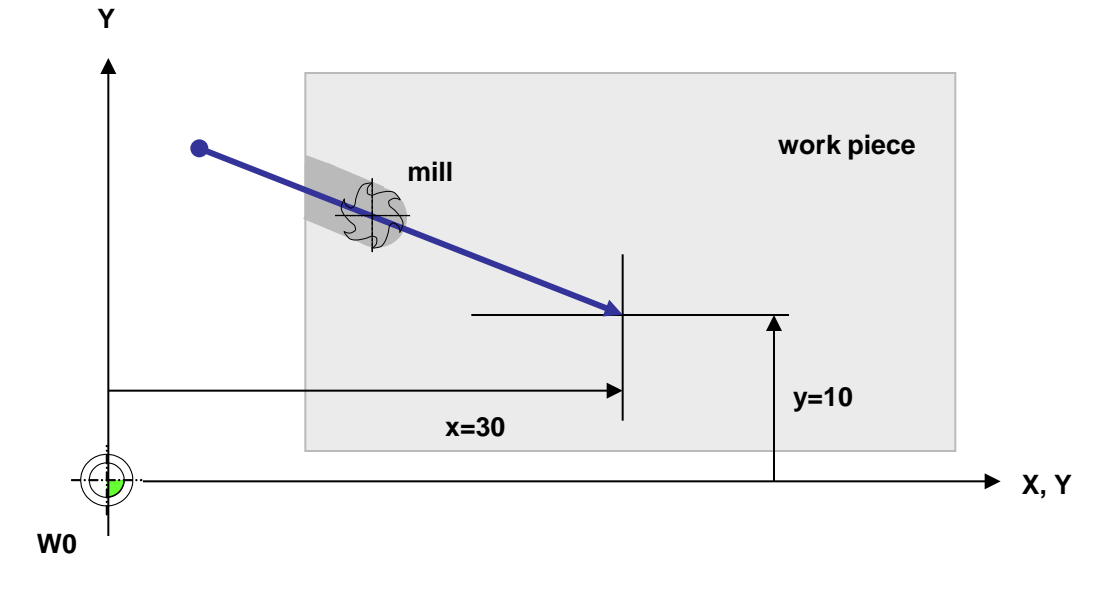

Figure 1.3: Example einer Gravur mit dem command G66

# G41 millradiuskorrektur im Uhrzeigersinn

#### **Description**

Weist die CNC-Steuerung an, dass bei alle weiteren Massangaben der millradius in der x-y-Ebene berücksichtigt werden soll.

## <u>Syntax</u>

G41

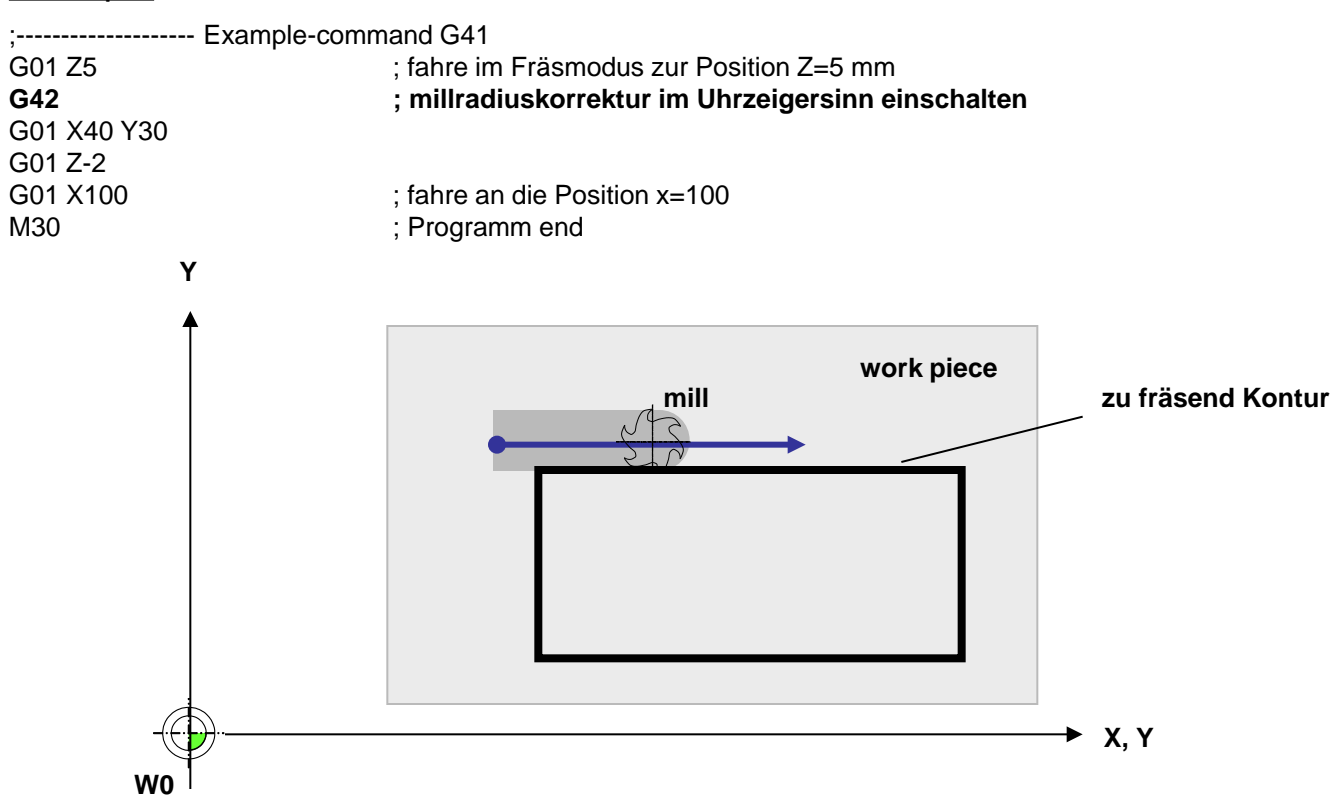

Figure 1.3: Example for eingeschaltete millradiuskorrektur

## G42 millradiuskorrektur im Gegenuhrzeigersinn

#### **Description**

Weist die CNC-Steuerung an, dass bei alle weiteren Massangaben der millradius in der x-y-Ebene berücksichtigt werden soll.

## <u>Syntax</u>

G42

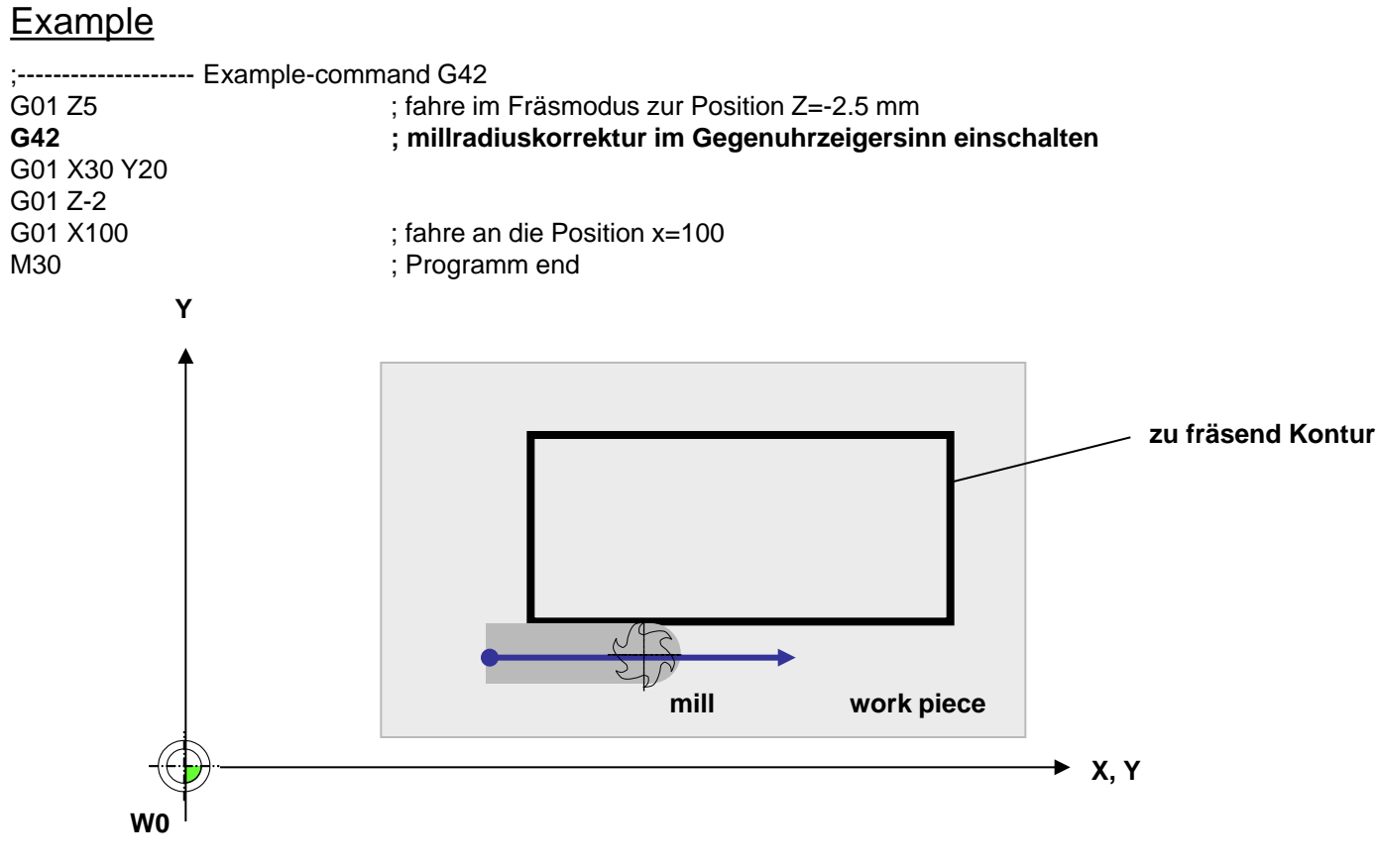

Figure 1.3: Example for eingeschaltete millradiuskorrektur

## G54 Setz work piece zero point relative to current work piece

#### **Description**

Set work piece zero point relative to curren work piece zero point

#### <u>Syntax</u>

G54 Xxxx Yxxx Zxxx Axxx

#### **Example**

;-----Example command G54 G01 Z5 ; move to position Z= 5 mm **G54 X100 Y10** ; **add x=100 mm and y=100 mm to the current work piece zero point** G01 X30 Y20 G01 Z-2 G01 X100 ; move to position x=100 M30 ; Program end

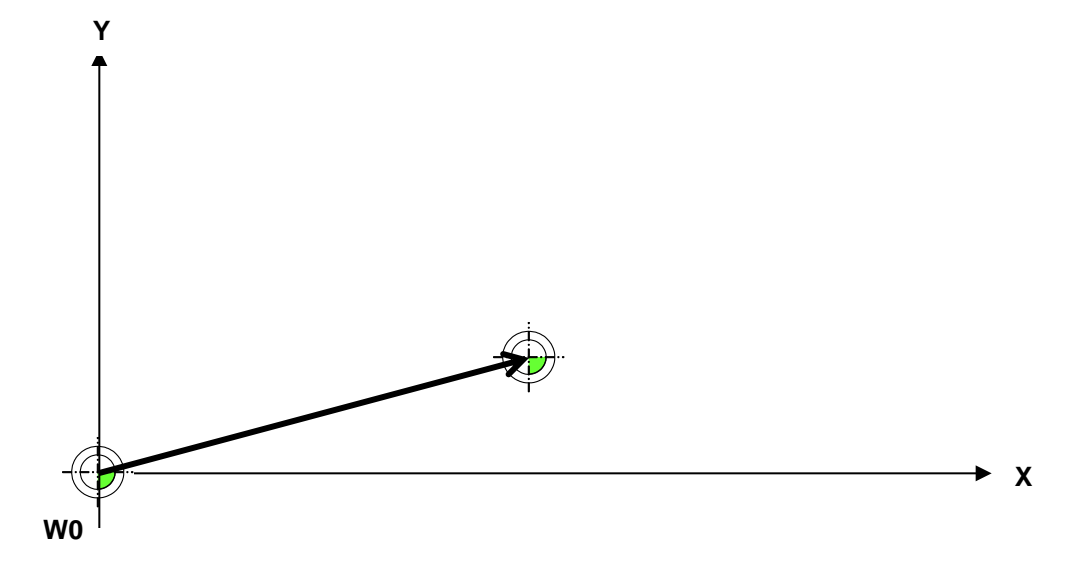

Figure : Redefinition of work piece zero points

## G55 Set work piece zero point absolute to machine zero point

#### **Description**

Set work piece zero point absolute to machine zero point

## <u>Syntax</u>

G55 Xxxx Yxxx Zxxx Axxx

## Example

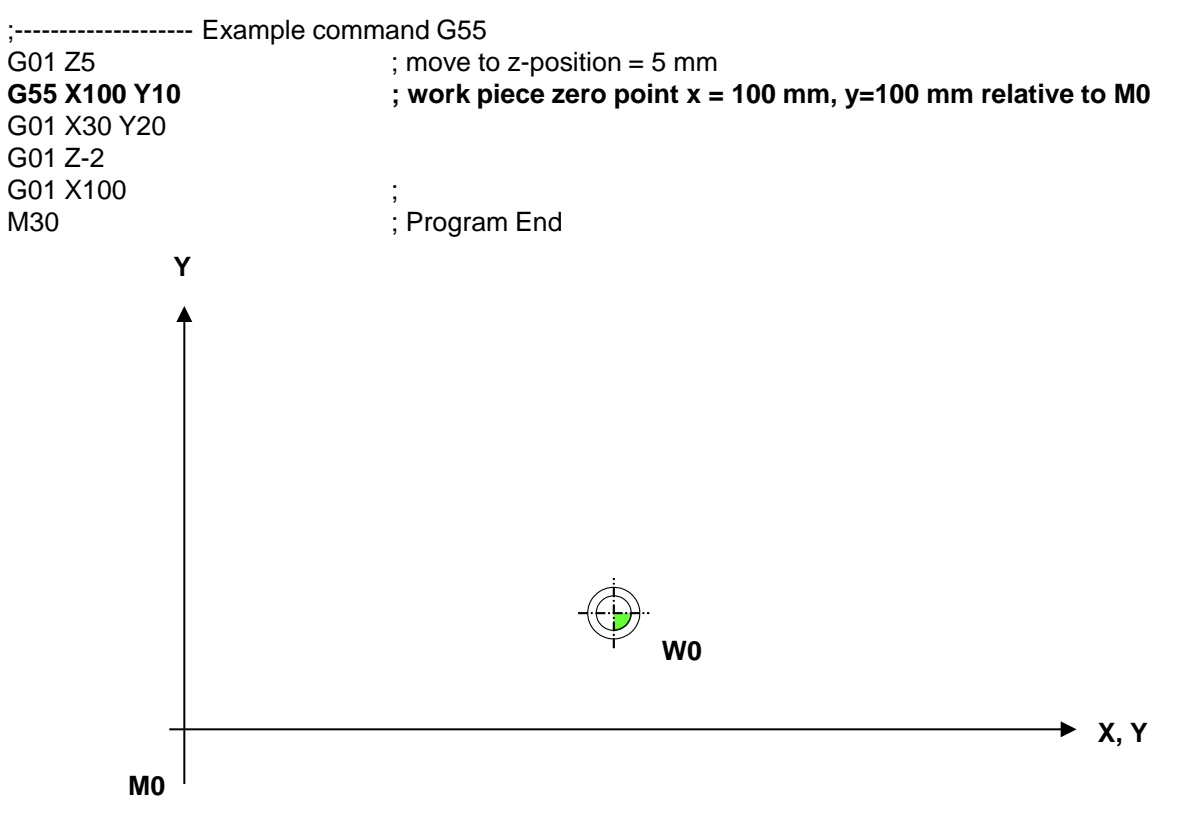

Figure : Redefinition of work piece zero points

## G66 Gravieren von Texten (I)

#### **Description**

Mit dem command G66 können Texte auf der x-y-Ebene graviert werden. Zur Verfügung stehen aktuell acht Vektorschriften im "Borland stroked Vector Font"-Format. Der command steht in Verbindung mit den commanden G67 und G68, mit deren Hilfe die Textausgabe formatiert werden kann.

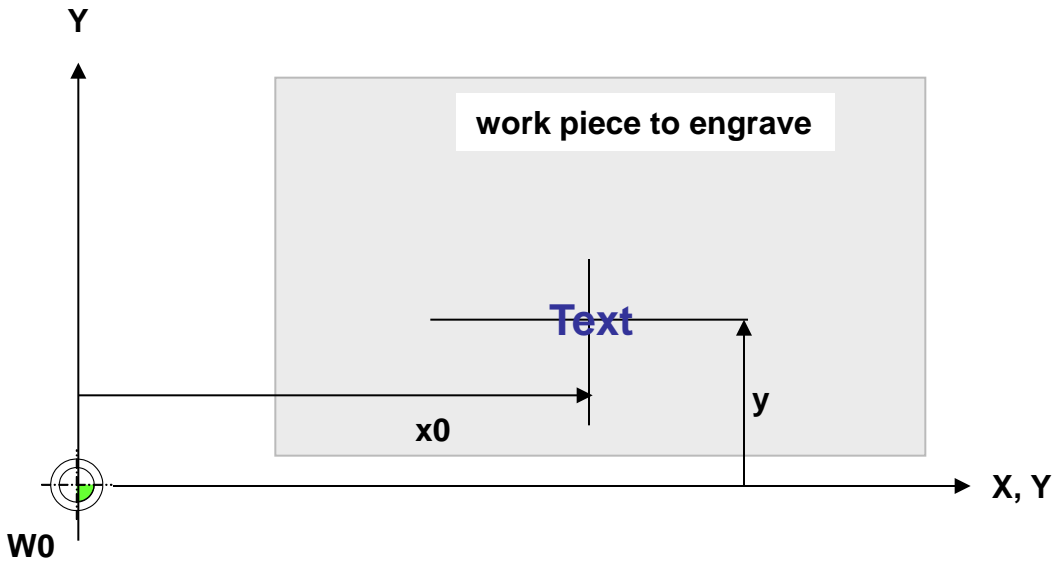

Figure 1.1: Gravur von Texten mit dem command G66

## Ccommand und Parameters

| Nr. | Parameter | Description                                     | Einheit | Bemerkungen                       |
|-----|-----------|-------------------------------------------------|---------|-----------------------------------|
| 1   | X, Y, Z   | Position des Textes                             | mm      |                                   |
| 2   | @         | der zu gravierend Text                          | mm      |                                   |
| 3   | R         | Rückbewegung zur Basis                          | mm      | Optional (Standard = 0.5 mm)      |
| 4   | E         | Eintauchtiefe des Gravurstichels, von der Basis | mm      | Optional (Standard = 0.5mm)       |
| 5   | P         | Streckungsfaktor                                | %       | z.B. P1.1 10 % grösser (optional) |

©2005-2016 Gerhard Burger

## G66 Gravieren von Texten (II)

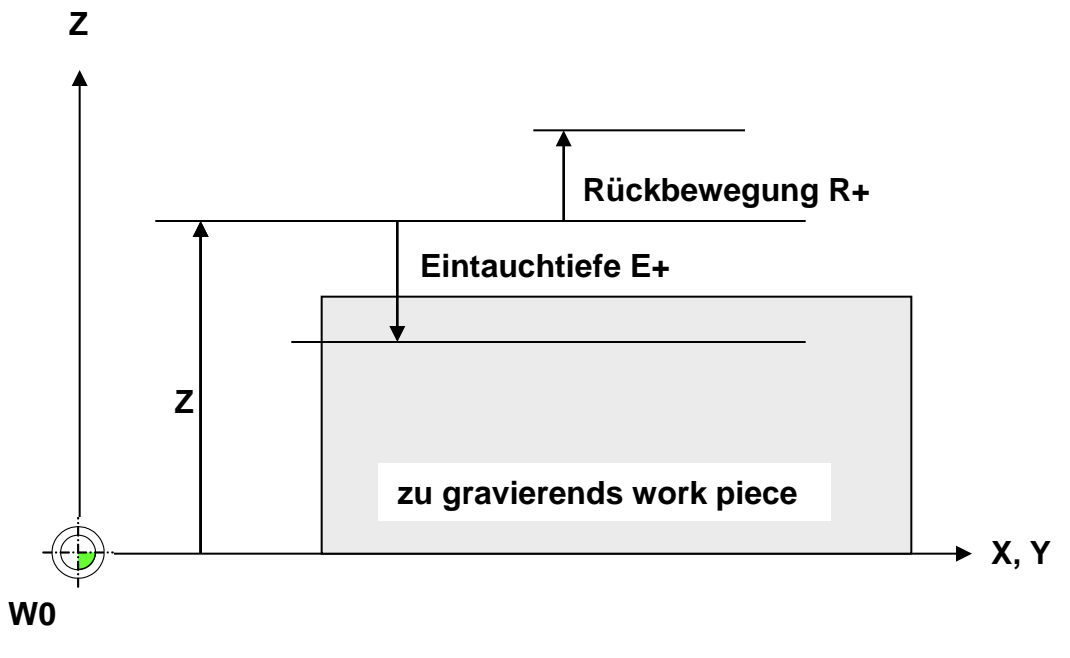

Figure 1.2: Parameter for die Höheneinstellungen bei Gravuren

#### Example

G66 X30 Y10 B"Hallo Welt" E1.15 R1 P1

#### **Bemerkungen**

Das "Borland stroked Vector Font"-Format wurde von der Firma Borland entwickelt. Die Schriftdateien haben zumeist die Dateiendung ".chr" (z.B. gothic.chr). Im Internet findet man kostenlose Schrifteditoren zum Erstellen eigener Schriften oder Logos.

# G66 Gravieren von Texten (III)

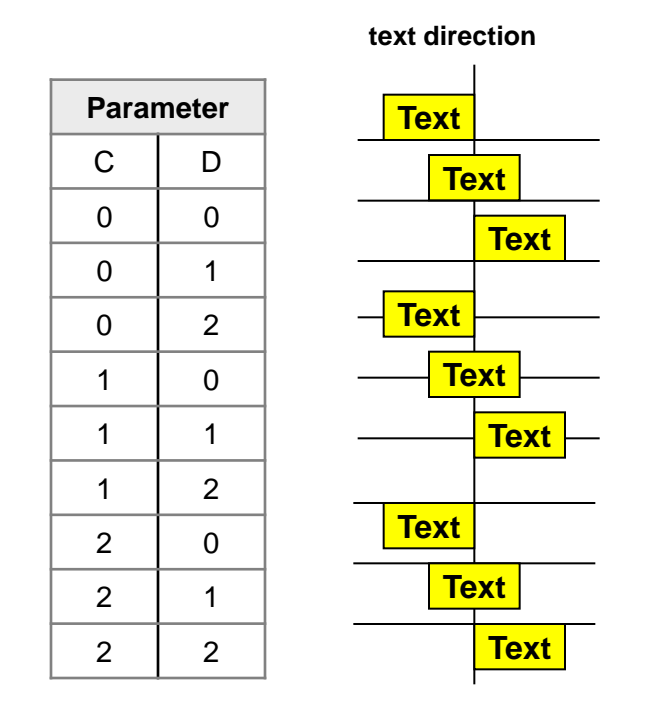

Figure 1.3 Parameter for die text direction bei Gravuren

## G66 Gravieren von Texten (IV)

#### **Example**

;----- Example-command for den G00 X30 Y10 Z10 G00 Z1 G67 A8 O0 H5 G68 C1 D1 G66 X30 Y10 @"Hello world" E1.15 R1 P1

; fahre in die Position ; fahre in die Startposition des Gravurstichels ; verwend Font Nr.8, horizontaler Text, Höhe 5mm ; zentriere Text in der Mitte **; engrave text "Hello world"** 

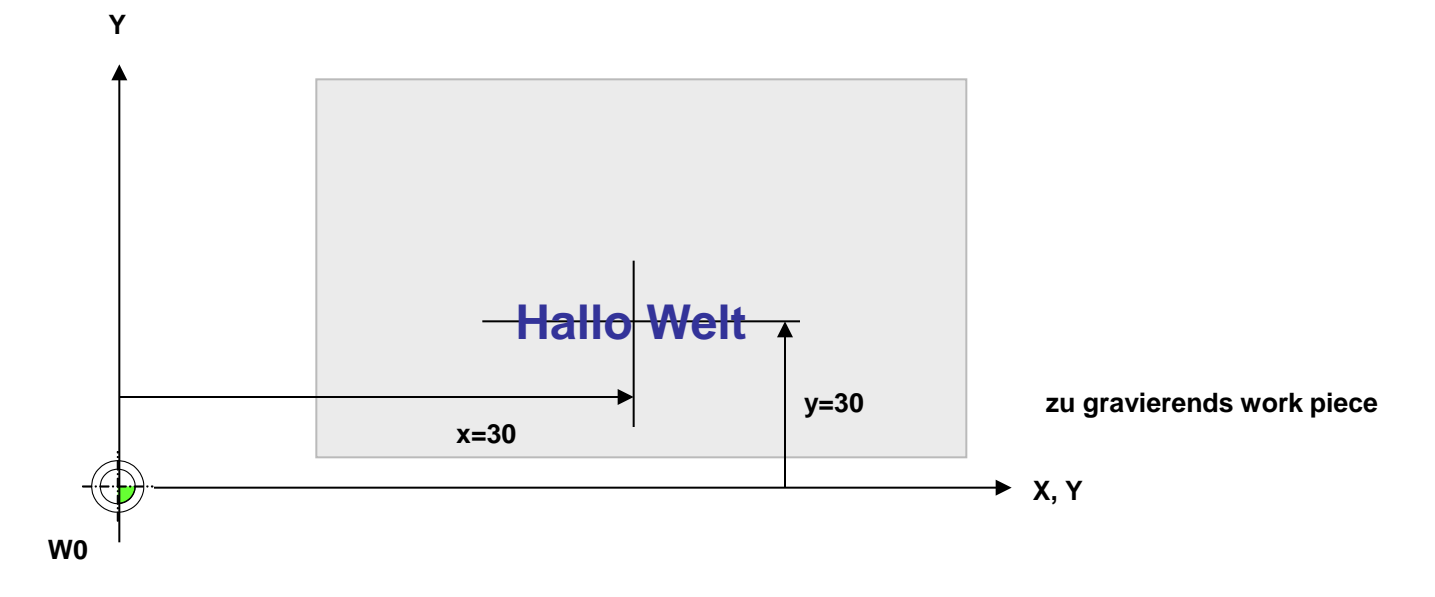

Figure 1.3: Example einer Gravur mit dem command G66

# G81 Bohrzyklus definieren, G79 Bohrzyklus durchführen

#### **Example**

G79 X40 G79 X80

;----- Example-command for den G81 Z5 B3 F3 H3 G79 X10 Y20 Z0

;Bohrtiefe z = 5 mm (positive coordinate entspricht , Rückfahrweg über work piece B = 3mm, F= 30mm/s. Anzahl der Hits ;coordinate z entspricht der Startposition des Bohrers

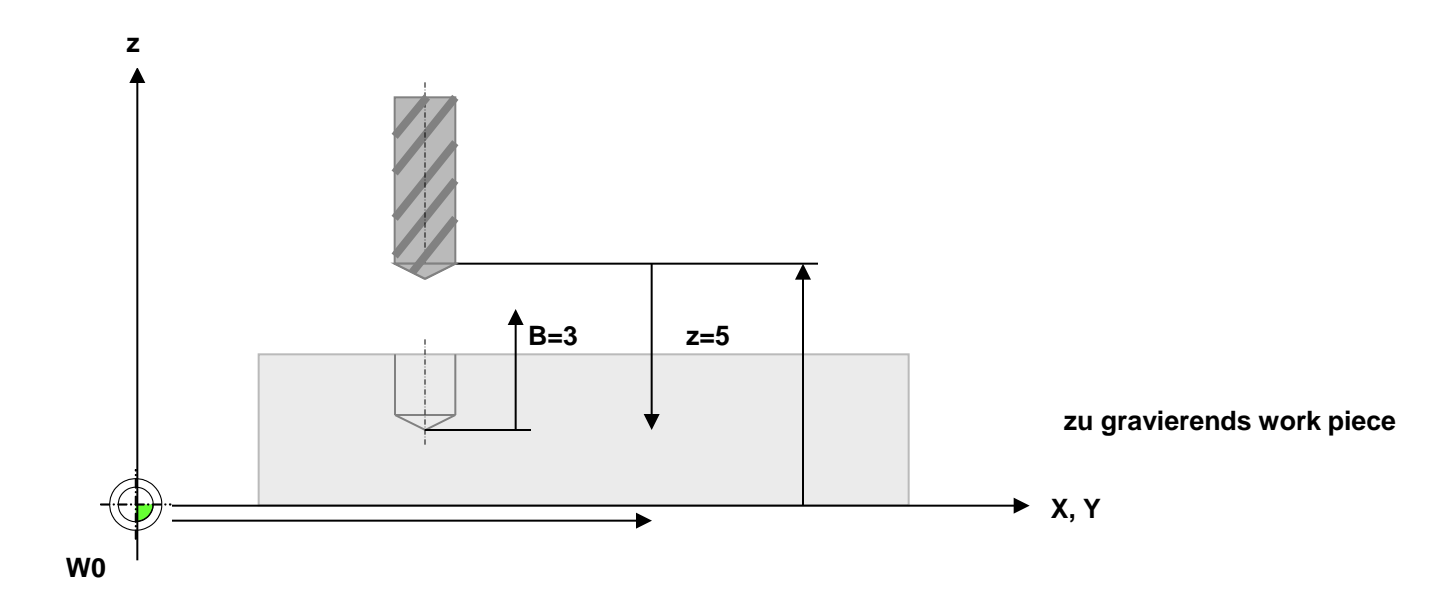

Figure 1.3: Example einer Gravur mit dem command G66

## Zu beachten bei der Verwendung von G41 und G40 (I)

Unerwünschte Ausgabe bei der Erzeugung von CNC-Code

Im G41 oder G42-Modus kann durch falsche Programmierung die zu erzeugend Geometrie u.U. nicht hergestellt werden. Ein Example ist abgebildet in Figure 1.

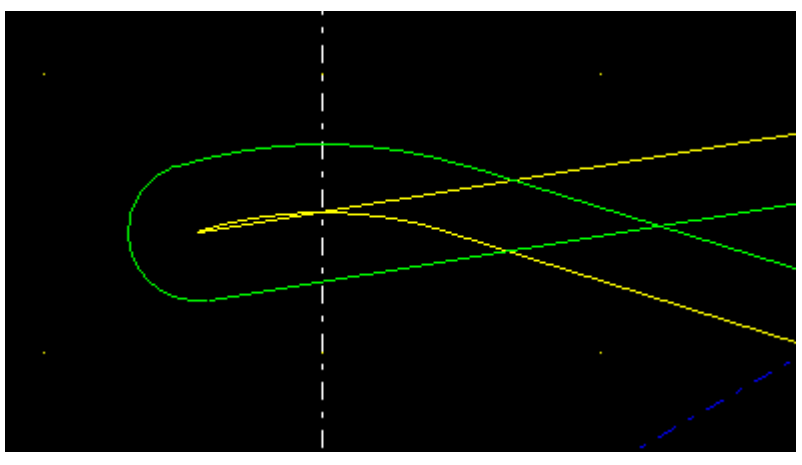

Figure 1: Nicht herstellbare Geometrie durch Fehlprogrammierung

... N00010 T01 ;(5mm Durchmesser) N00020 G41 N00030 G00 X30 Y20 N00040 G01 X-4.5 Y14.309 N00050 G02 X4.5 Y14.309 i4.5 j-14.309 N00060 G01 X27.25 Y7.155...

# Zu beachten bei der Verwendung von G41 und G40 (II)

Im dargestellten Example soll mit Werkzeug T01 eine Kontur im G41-Modus erzeugt werden. Die Kontur beginnt mit einer Geraden geht über einen Kreisbogen und endt wieder in eine Gerade. Mit dem gewählten Werkzeug ist es allerdings nicht möglich den Kreisbogen zu erzeugen, da das Werkzeug den Kreisbogen nicht erreichen kann.

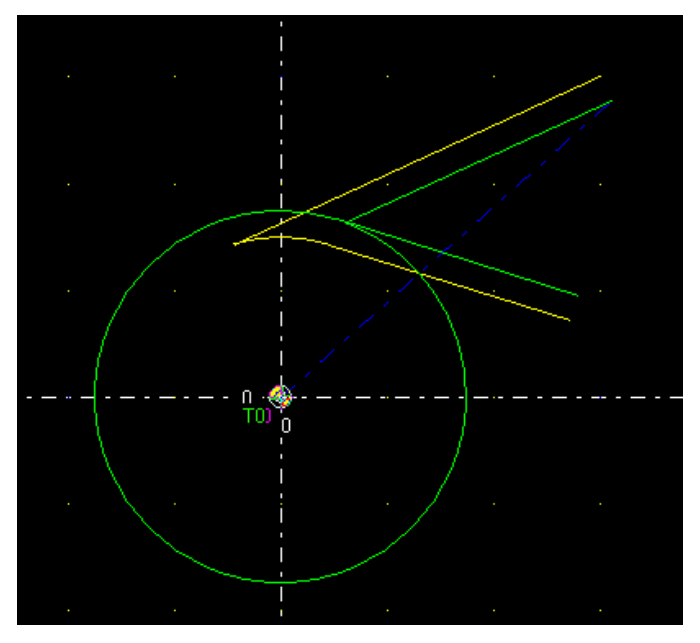

Dazu kommt, dass die erste Gerade (obere) durch den Kreisbogen geht Example 2

Im obigen Programm wurde die Y-coordinate in Programmzeile N00030 auf Y=30mm geändert. Mit dem gleichen Werkzeug erhält man die in Figure 2 dargestellte Ausgabe:

Figure 2: Fehlerhafte Ausgabe durch schlechte Werkzeugwahl Das entsprechend CNC-Programm

N00010 T01 ; (d =5mm) N00020 G41 N00030 G00 X30 Y30 N00040 G01 X-4.5 Y14.309 N00050 G02 X4.5 Y14.309 i4.5 j-14.309 N00060 G01 X27.25 Y7.155

Nach Änderung des Werkzeugdurchmessers von 5mm auf z.B. 2mm wird schliesslich die gewünschte Ausgabe erzeugt.

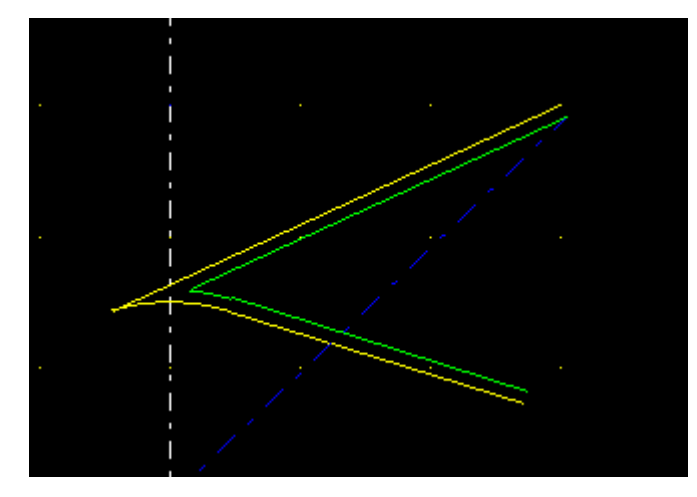

## G86 / G87 Fräsen einer rechteckigen Frästasche (I)

#### **Description**

Mit dem command G86 kann eine rechteckige Ausfräsung mit abgerundeten Ecken erzeugt werden. Der command G87 führt zudem eine Ausräumung der Tasche durch.

#### Example

;------ Example-command for eine rechteckige Frästasche N0001 G87 X50 Y30 Z100 L100 B40 R10 U4 W0.1 V2 Q0 ; fräse rechteckige Frästasche

Bei G86 wird nur dir Aussenkontur erzeugt, es erfolgt keine Ausräumung

#### <u>Parameter</u>

| Description                          | Parameter | Einheit    | Bemerkungen |
|--------------------------------------|-----------|------------|-------------|
| Postion des Rechteckes (Mittelpunkt) | X, Y, Z   | Mass in mm |             |
| Länge                                | L         | Mass in mm |             |
| Breite                               | В         | Mass in mm |             |
| Radius                               | R         | Mass in mm |             |
| Drehwinkel Phi                       | Q         | Mass in °  |             |
| Zustellung dz                        | V         | Mass in mm |             |
| Schlichtbreite                       | W         | Mass in mm |             |
| depth                                | U         | Mass in mm |             |
| Vorschub                             | F         | mm/min     |             |

#### G86 / G87 Fräsen einer rechteckigen Frästasche (II)

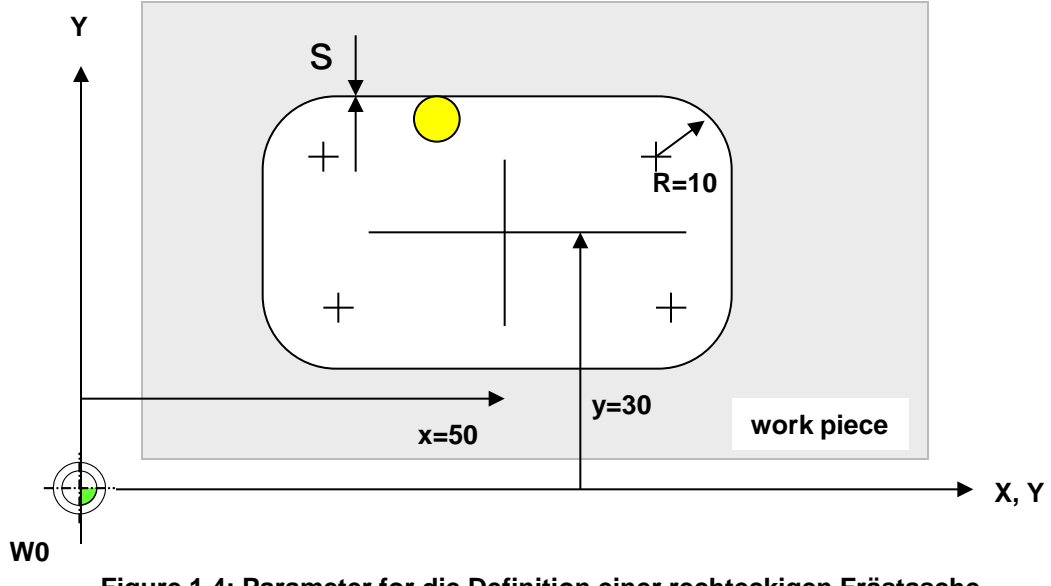

Figure 1.4: Parameter for die Definition einer rechteckigen Frästasche

## G86/G87 Fräsen einer rechteckigen Frästasche (III)

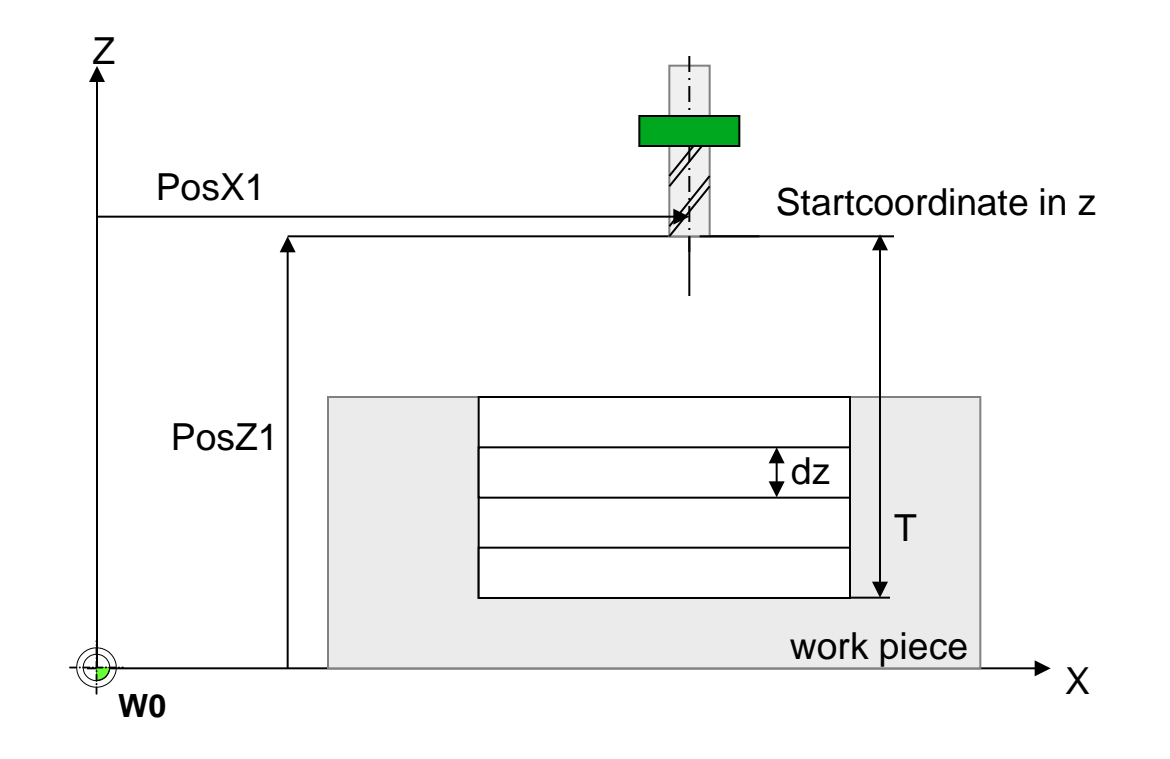

Figure 1.5: Parameter for die Definition einer rechteckigen Frästasche

## G86/G87 Fräsen einer rechteckigen Frästasche (IV)

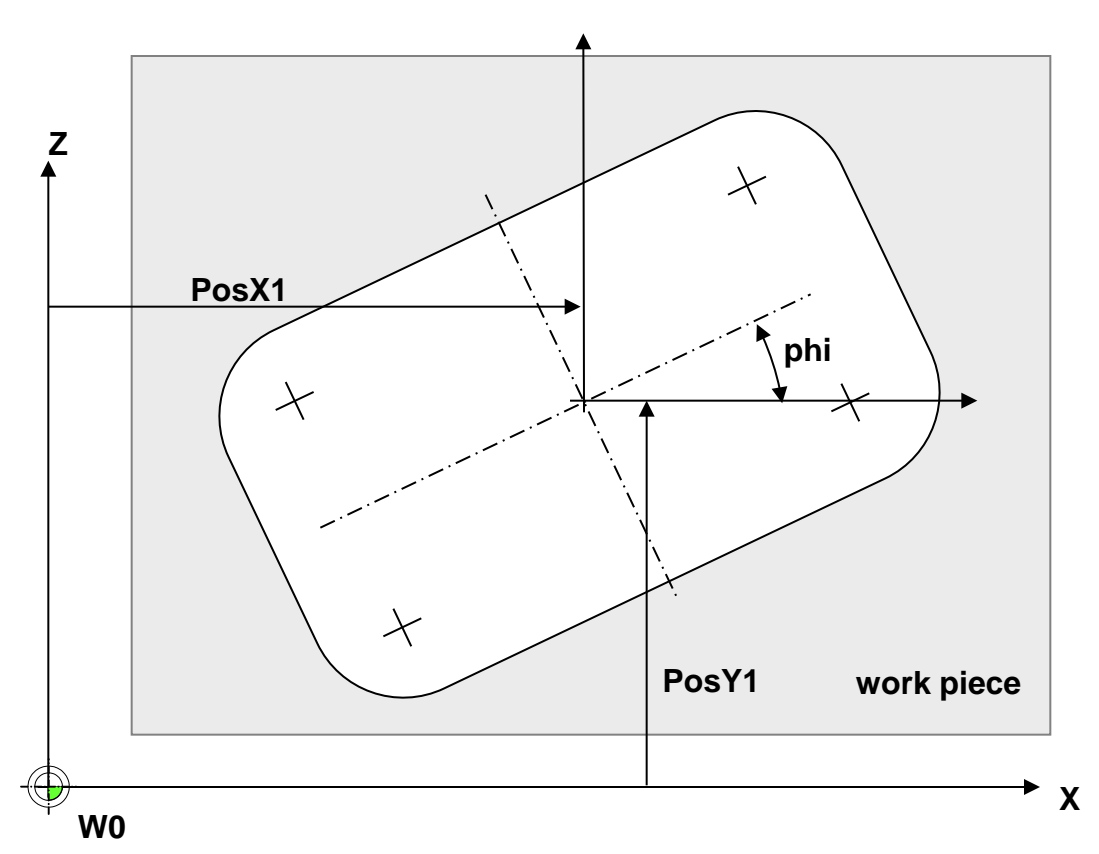

Rotation der Tasche um den Winkel phi

Figure 1.6: Parameter for die Definition einer rechteckigen Frästasche

## G88 Fräsen einer Tasche for einen Sub-D-Stecker/eine Sub-D-Buchse (I)

#### Description

Mit dem command G88 kann eine Ausnehmung for einen Sub-D-Stecker oder einer Sub-D-Buchse erzeugt werden.

#### Example

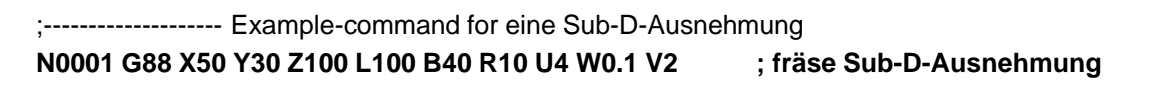

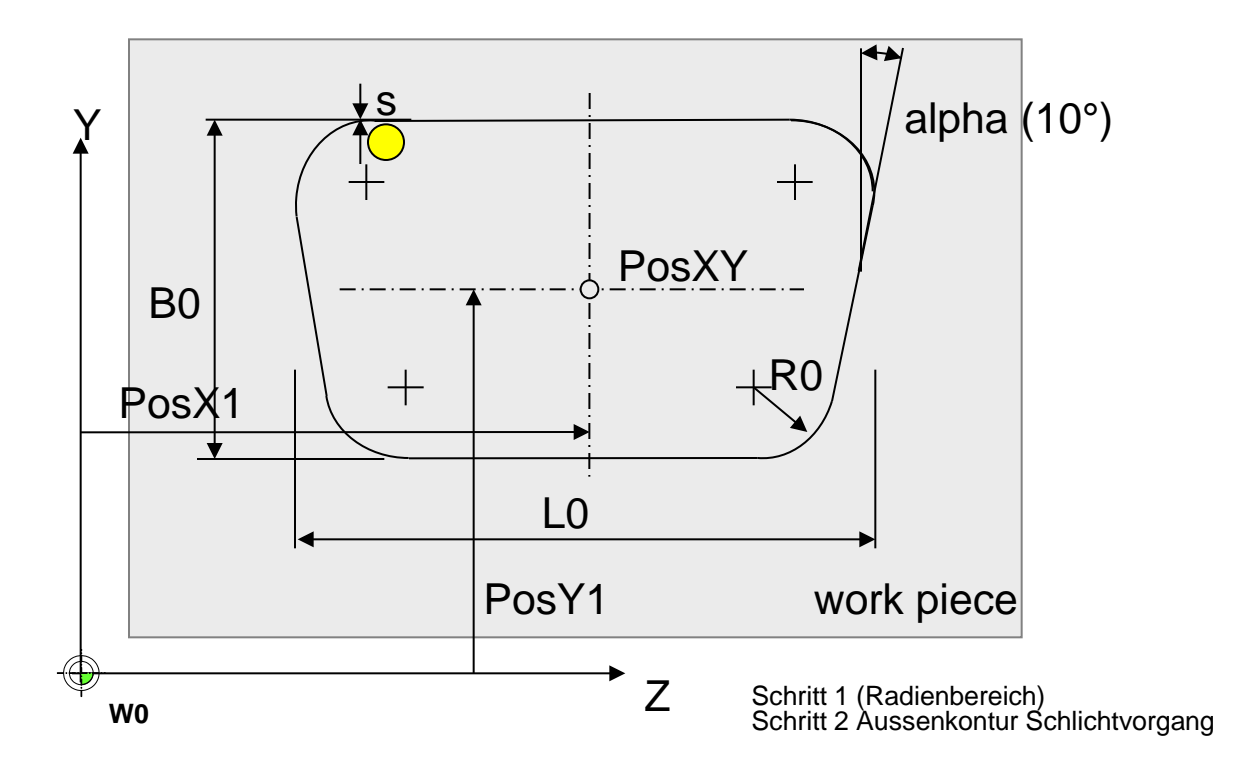

Figure 1.7: Parameter for die Definition einer rechteckigen Frästasche

Bemerkung: Der Winkel alpha ist in der aktuellen Version von AKKON auf 10° festgelegt

## G88 Fräsen einer Tasche for einen Sub-D-Stecker/eine Sub-D-Buchse (II)

#### Parameter

| Description                          | Parameter | Einheit    | Bemerkungen |
|--------------------------------------|-----------|------------|-------------|
| Postion des Rechteckes (Mittelpunkt) | X, Y, Z   | Mass in mm |             |
| Länge                                | L         | Mass in mm |             |
| Breite                               | В         | Mass in mm |             |
| Radius                               | R         | Mass in mm |             |
| Drehwinkel Phi                       | Q         | Mass in °  |             |
| Zustellung dz                        | v         | Mass in mm |             |
| Schlichtbreite                       | w         | Mass in mm |             |
| depth                                | U         | Mass in mm |             |

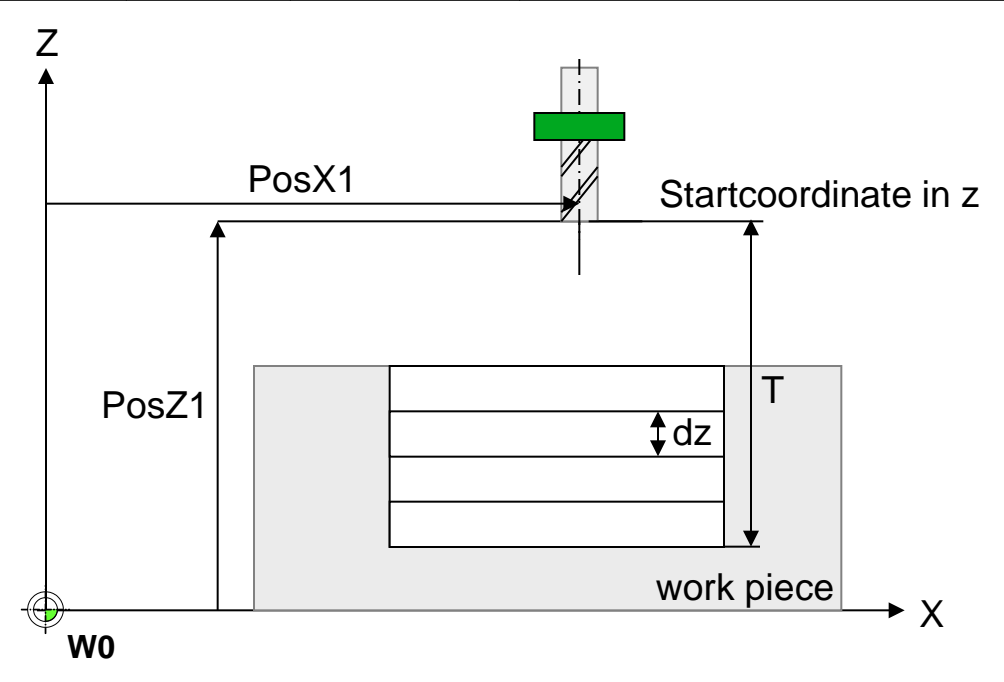

Figure 1.8: Parameter for die Definition einer rechteckigen Frästasche

# G89 Engraving of potentiometer scale (I)

#### **Description**

Create scale

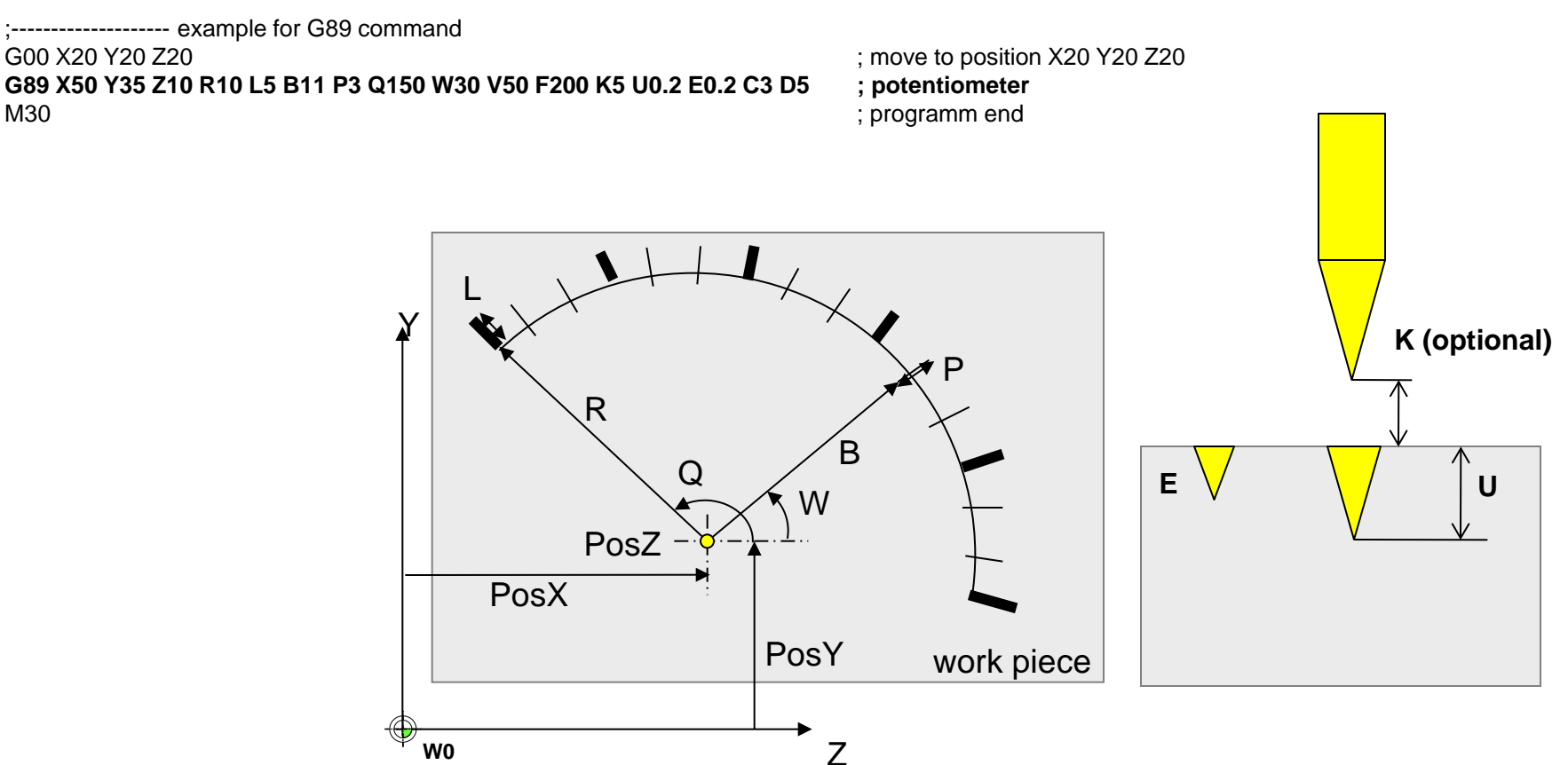

Figure 1.9: Engraved scale for a potentiometer using G89 command

# G89 Engraving of potentiometer scale (II)

### <u>Parameter</u>

| Nr. | Parameter  | Description                                  | Einheit | Bemerkungen                     |
|-----|------------|----------------------------------------------|---------|---------------------------------|
| 1   | X, Y, Z, A | position of scale (middle point of radiants) | mm      |                                 |
| 2   | R          | inner radius of main line                    | mm      |                                 |
| 3   | В          | length of main line                          | mm      |                                 |
| 4   | L          | inner radius of fine lines                   | mm      |                                 |
| 5   | Р          | length of fine lines                         | mm      |                                 |
| 6   | Q          | gradient of start                            | o       |                                 |
| 7   | w          | gradient of end                              | o       |                                 |
| 8   | U          | depth of main lines                          | mm      |                                 |
| 9   | E          | depth of fine line                           | mm      |                                 |
| 10  | С          | count of main lines                          | 1       |                                 |
| 11  | D          | count of fine lines                          | 1       |                                 |
| 12  | к          | safety distance                              | mm      | standard 0.5 mm if not set once |
| 13  | F          | feed                                         | mm/min  |                                 |
| 14  | V          | plunge feed                                  | mm/min  |                                 |

## G88 Fräsen einer Tasche for einen Sub-D-Stecker/eine Sub-D-Buchse (III)

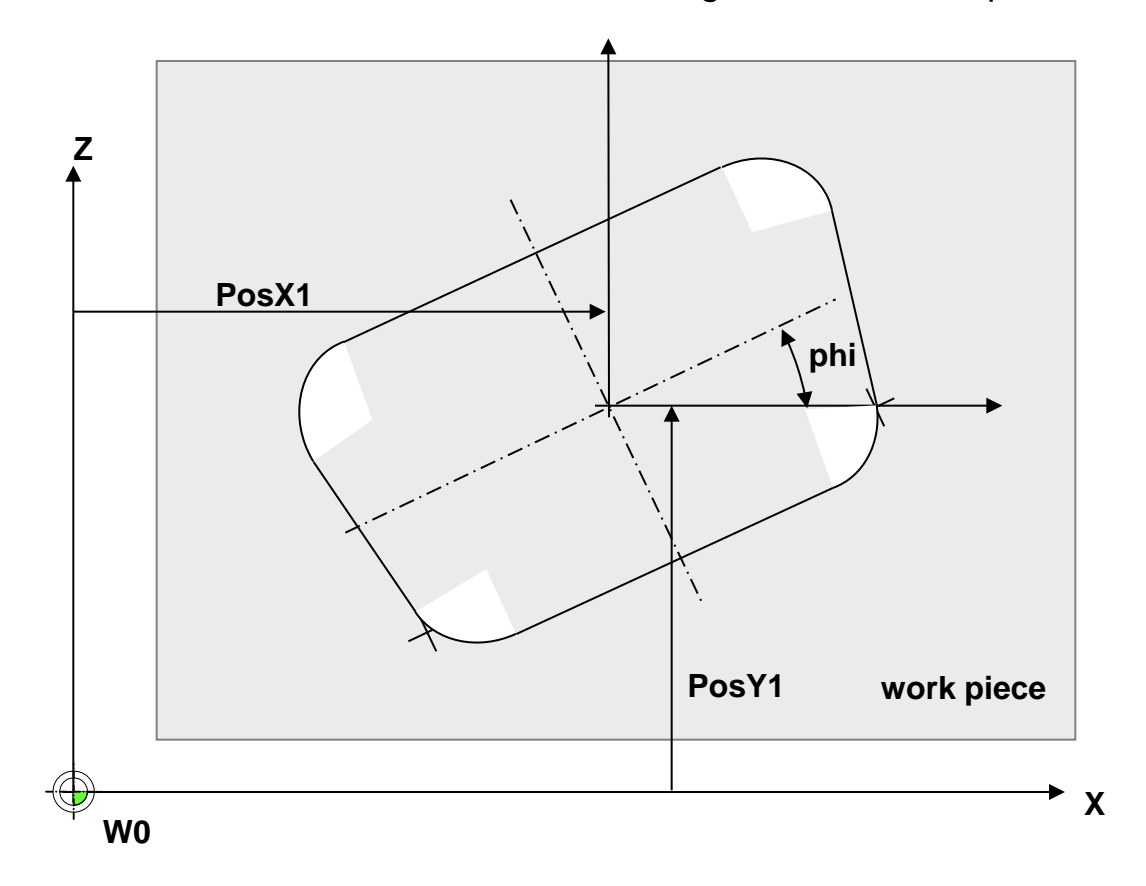

Rotation der Sub-D-Ausnehmung um den Winkel phi

Figure 1.9: Parameter for die Definition einer rechteckigen Frästasche

# G90/G91 Kettenmass ein/Kettenmass aus

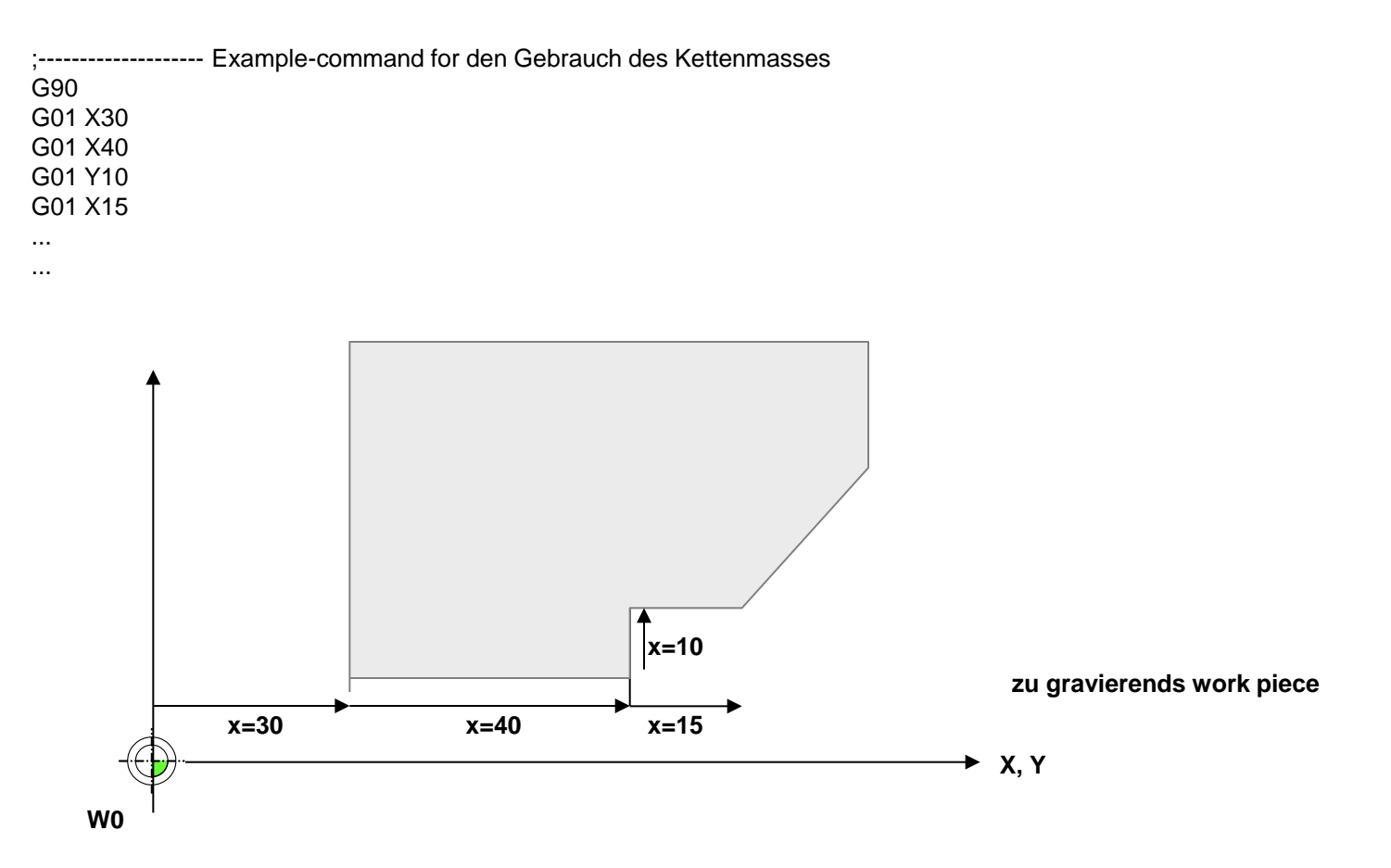

Figure 1.3: Example einer Gravur mit dem command G66

# G92 Set work piece zero point to absolute position

#### **Beispiel**

```
G92; no parameter, set work piece zero point to x, y, z, a, ... = 0
```

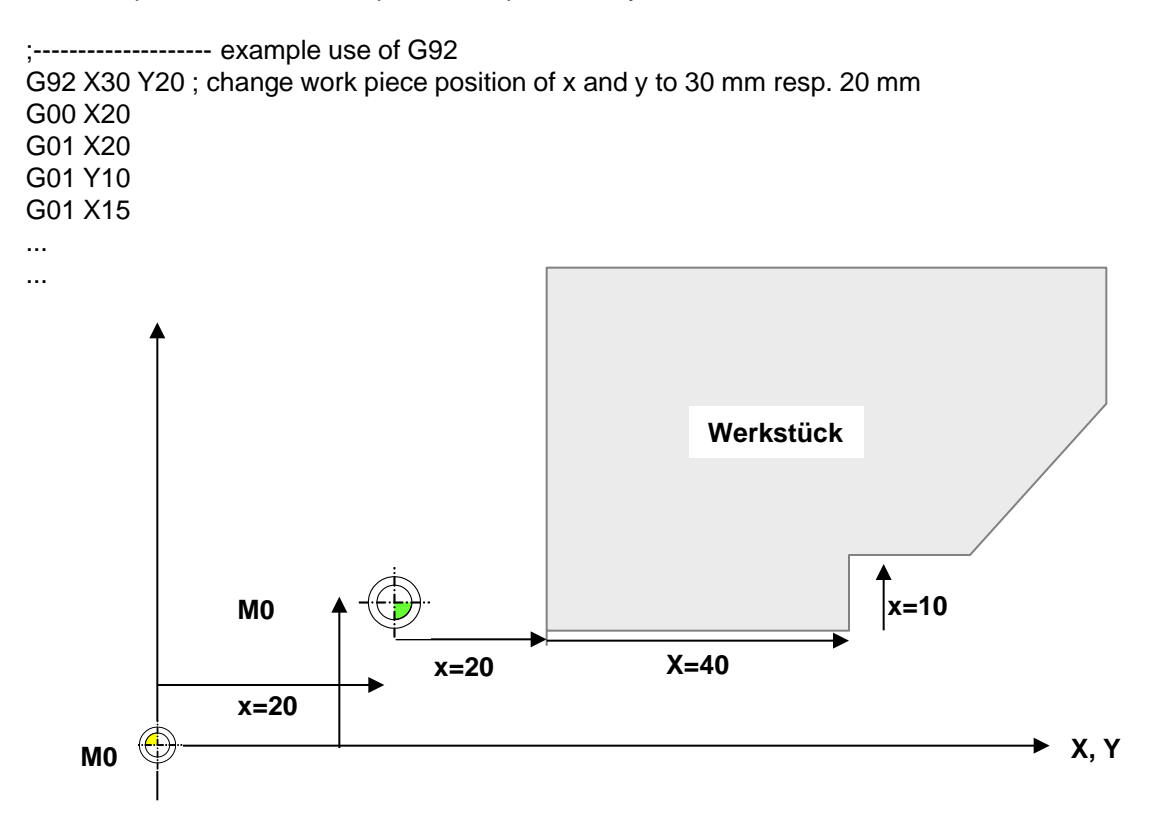

Figure: example use of G92 command

# **M-Commands**

M00, M03, M04, M05, M08, M09, M10, M11, M12, M30, M51

## M00 Pause programm

#### **Description**

Pause current program and continue if user pushes "START"-button

#### <u>Syntax</u>

M00

## Example

| ; Example-comm | and M00 |
|----------------|---------|
| G00 Z1         | ; fal   |
| M00            | ; pa    |
| G01 Z-2        | ; fal   |
| M05            | ; sc    |

fahre im Eilgang zur Position Z=1 **pausiere Programm** fahre im Fräsmodus zur Position Z=-2 schalte Frässpindel aus

## M03 Main spindle clockwise on

#### **Description**

Schaltet die Frässpindel ein. Wenn ein Phasen-Anschnitt-Steuerungsmodul eingesetzt wird, dann wird die zuvor über den command Sxxxx gewählte Drehzahl eingestestellt. Die Frässpindel dreht im Uhrzeigersinn.

<u>Syntax</u>

M03

Example

| ; Example-commar | nd M03                                                |
|------------------|-------------------------------------------------------|
| M03              | ; schalte Frässspindel ein (Drehung im Uhrzeigersinn) |
| G00 Z1           | ; fahre im Eilgang zur Position Z=1                   |
| G01 Z-2          | ; fahre im Fräsmodus zur Position Z=-2                |
| M05              | ; schalte Frässpindel aus                             |

## M04 Main spindle counter-clockwise on

#### **Description**

Schaltet die Frässpindel ein. Wenn ein Phasen-Anschnitt-Steuerungsmodul eingesetzt wird, dann wird die zuvor über den command Sxxxx gewählte Drehzahl eingestestellt. Die Frässpindel dreht im Gegenuhrzeigersinn. Syntax

M04

## Example

| ; Example-command M04 |
|-----------------------|
| M04                   |
| G00 Z1                |
| G01 Z-2               |
| M05                   |

; schalte Frässpindel ein (Drehung im Gegenuhrzeigersinn) ein

; fahre im Eilgang zur Position Z=1

; fahre im Fräsmodus zur Position Z=-2

; schalte Frässpindel aus

## M05 Spindle off

#### **Description**

Switch of main spindle

#### <u>Syntax</u>

M05

## Example

| ; Example-command | M05 |
|-------------------|-----|
| M03               |     |
| G00 Z1            |     |
| G01 Z-2           |     |
| M05               |     |

; switch on main spindle clockwise ; move fast movement to position z=1 ; line interpolation to position Z=-2 ; switch of main spindle

## M08 Kühlemittelpumpe einschalten

#### **Description**

Schaltet die Kühlmittelpumpe ein.

#### Syntax 3 1

M08

#### **Example**

| ; Example-command M08 |                                                       |
|-----------------------|-------------------------------------------------------|
| M03                   | ; schalte Frässspindel ein (Drehung im Uhrzeigersinn) |
| M08                   | ; schalte Kühlmittelpumpe ein                         |
| G00 Z1                | ; fahre im Eilgang zur Position Z=1                   |
| G01 Z-2               | ; fahre im Fräsmodus zur Position Z=-2                |
| M09                   | ; schalte Kühlmittelpumpe aus                         |
| M05                   | ; schalte Frässpindel aus                             |

## M09 Kühlemittelpumpe ausschalten

#### **Description**

Schaltet die Kühlmittelpumpe aus.

#### Syntax 8 1

M09

| ; Example-command M09 |                                                       |
|-----------------------|-------------------------------------------------------|
| M03                   | ; schalte Frässspindel ein (Drehung im Uhrzeigersinn) |
| M08                   | ; schalte Kühlmittelpumpe ein                         |
| G00 Z1                | ; fahre im Eilgang zur Position Z=1                   |
| G01 Z-2               | ; fahre im Fräsmodus zur Position Z=-2                |
| M09                   | ; schalte Kühlmittelpumpe aus                         |
| M05                   | ; schalte Frässpindel aus                             |
|                       |                                                       |

## M10 Staubsauger einschalten

#### **Description**

Schaltet die Kühlmittelpumpe ein.

#### <u>Syntax</u>

M10

#### **Example**

| ; Example-comm | and M10                                               |
|----------------|-------------------------------------------------------|
| M03            | ; schalte Frässspindel ein (Drehung im Uhrzeigersinn) |
| M10            | ; schalte Staubsauger ein                             |
| G00 Z1         | ; fahre im Eilgang zur Position Z=1                   |
| G01 Z-2        | ; fahre im Fräsmodus zur Position Z=-2                |
| M11            | ; schalte Staubsauger aus                             |
| M05            | ; schalte Frässpindel aus                             |

## M11 Staubsauger ausschalten

**Description** 

Schaltet die Kühlmittelpumpe aus.

#### <u>Syntax</u>

M11

| ; Example-command M11 |                                                       |
|-----------------------|-------------------------------------------------------|
| M03                   | ; schalte Frässspindel ein (Drehung im Uhrzeigersinn) |
| M10                   | ; schalte Staubsauger ein                             |
| G00 Z1                | ; fahre im Eilgang zur Position Z=1                   |
| G01 Z-2               | ; fahre im Fräsmodus zur Position Z=-2                |
| M11                   | ; schalte Staubsauger aus                             |
| M05                   | ; schalte Frässpindel aus                             |
|                       |                                                       |

# M12 Wait

#### **Description**

Pausiert ein aktuelles Program im Automatikbetrieb bis am digitalen Eingang HallInt der logische Pegel 1 eingestellt ist

## Syntax

M12 Command Timeout (optional)

| ; Exampl      | e-command M12                                                                        |
|---------------|--------------------------------------------------------------------------------------|
| G00 X0 Y0     | ; fahre im Eilgang zur Position                                                      |
| M10           | ; schalte z.B. Plasmaflamme ein                                                      |
| M12           | ; warte bis am digitalen Eingang HallInt der Pegel 1 anliegt                         |
| M12 C3 T5000  | ; warte bis am digitalen Eingang HallInt der Pegel 1 anliegt oder die Zeit Delta t = |
| ; 5000 N      | Aillisekunden vorbei sind (Bsp. Warte bis Plasma-Brenner die Freigabe for            |
| ; den So      | chneidprozess erteilt (künftige Version)                                             |
| G01 X100 Y100 | ; fahre im Fräsmodus zur Position X=100mm, Y=100mm                                   |
| M11           | ; schalte Plasmabrenner aus                                                          |
| Parameter     |                                                                                      |

| derze | eit ist | nur | das | Kommando | M12 | implementiert |
|-------|---------|-----|-----|----------|-----|---------------|
|       |         |     |     |          |     |               |

| Nr. | Parameter | Description | Einheit | Bemerkungen                                                                                                    |
|-----|-----------|-------------|---------|----------------------------------------------------------------------------------------------------|
| 1   | С         | Command     |         | <ul> <li>Fälle:</li> <li>C=0; Warte bis am Eingang Hallint der logische Pegel 0 anliegt</li> <li>C=1; Warte bis am Eingang Hallint der logische Pegel 1 anliegt</li> <li>C=2; Warte bis am Eingang Hallint der logische Pegel 0 anliegt oder die Zeit Delta T verstrichen ist</li> <li>C=3; warte bis am Eingang HallInt der logische Pegel 1 anliegt oder die Zeit Delta T verstrichen ist</li> </ul> |
| 2   | Т         | Timeout     | ms      | Optionaler Parameter, Zeit, nach der die Warteschleife jedenfalls beendt werden soll                                                                                                    |

## M30 Programm end

#### **Description**

Indicates that control system that the program has to be finished. All following program lines are ignored.

### <u>Syntax</u>

M30

| ; Example-command M30 |                                    |
|-----------------------|------------------------------------|
| M03                   | ; switch on main spindle clockwise |
| M08                   | ; switch on cooling system         |
| G00 Z1                | ; fast movement to position Z-1    |
| G01 Z-2               | ; move to position Z-2             |
| M09                   | ; swithc off cooling system        |
| M05                   | ; switch off main spindle          |
| M30                   | ; Program end                      |

## M51 Schalten in den Manuellbetrieb

#### **Description**

Zeigt der Maschinensteuerung an, dass in den Manuellbetrieb geschaltet werden soll. Dieses Kommando ist speziell bei der Defintion eines Werkzeugwechsels sinvoll.

## <u>Syntax</u>

M51

| ; Example-command M51 |                                                       |
|-----------------------|-------------------------------------------------------|
| M03                   | ; schalte Frässspindel ein (Drehung im Uhrzeigersinn) |
| M08                   | ; schalte Kühlmittelpumpe ein                         |
| G00 Z1                | ; fahre im Eilgang zur Position Z=1                   |
| G01 Z-2               | ; fahre im Fräsmodus zur Position Z=-2                |
| M09                   | ; schalte Kühlmittelpumpe aus                         |
| M05                   | ; schalte Frässpindel aus                             |
| M51                   | ; schalte in den Manuellbetrieb                       |

## M100 Wait for digital input

#### **Description**

Wait until a digital input has switched to a pre-defined state. Furthermore, a timeout can be defined that generates a timeout message

### <u>Syntax</u>

M100 M0x1234567 S0x1234 567 D133232

## <u>Parameter</u>

| Nr | Para-<br>meter-<br>name | Description | Unit | Description                                                                                                    |
|----|-------------------------|-------------|------|----------------------------------------------------------------------------------------------------|
| 1  | I                       | Mask        | [1]  | Bit mask of digital inputs that will be checked. The mask can be in binary, decimal of hexadecimal format. All other inputs will be ignored |
| 2  | S                       | Set value   | [1]  | If inputs have turned to set value, then process next G-Code-Command                                                                        |
| 3  | D                       | Timeout     | [ms] | If Timeout has reached, generate message                                                                                                    |

## Example

;----- Beispiel-Befehl M100 M100 I0x000000FF S0x000000CC D1000

; check 8 lowest bits and process next step if inputs have reached the state 0x000000CC. Timeout 1000 ms

## M102 Set digital output

### Description

Set digital outputs according to mask

#### <u>Syntax</u>

M102 M0x1234567 Mxx Oxx

#### Parameter

| Nr | Para-<br>meter-<br>name | Descripton | Unit | Description                                                                                            |
|----|-------------------------|------------|------|----------------------------------------------------------------------------------------------------|
| 1  | I                       | Mask       | [1]  | Bit mask of outputs. Mask can be binary, decimal or hexadecimal value. All other bits will be ignored. |
| 2  | 0                       | Operation  | [1]  | Setzen, Rücksetzen des Ausganges                                                                       |

|                                   | Bit masks |                   |
|-----------------------------------|-----------|-------------------|
| Example                           | ; \$0001  | A00               |
|                                   | ; \$0002  | A01               |
| N0000 G00 X0 Y0 Z0                | ; \$0004  | A02               |
| N0010 M102 M\$0FAA O1             | ; \$0008  | A03               |
| F500                              | ; \$0010  | A04               |
| N0020 M102 M0b10001001 O0         | ; \$0020  | A05               |
| G01 X00                           | ; \$0040  | A06               |
| N0030 M102 M4 O1 ; set output A02 | •         |                   |
| G01 X100                          | ; \$0200  | Spindle on        |
| N0040                             | ; \$0400  | Spindle direction |
| N0050 M30                         | ; \$0800  | Spindle lock      |

## **Definition eines Werkzeugwechsels T-Kommando**

#### Parametrierung in AKKON.ini

AKKON.ini enthält Parameter zur Definition der Werkzeugwechsler. Folgende Parameter sind definierbar:

#### Allgemeiner Parameter für die Werkzeugwechsler

| Nr. | Parameter    | Beschreibung                |
|-----|--------------|-----------------------------|
| 1   | TurrentCount | Anzahl der Werkzeugwechsler |

#### Parameter für einen Werkzeugwechsler Turretxx

| Nr. | Parameter       | Beschreibung                                                                                                    |
|-----|-----------------|----------------------------------------------------------------------------------------------------|
| 1   | ToolCount       | Anzahl der Werkzeuge                                                                                                    |
| 2   | ManualTurrent=1 | Angabe, ob es sich um vollautomaische Werkzeugwechsler handelt. Falls nicht,<br>dann warte AKKON Desk nach jedem Werkzeugwechsel auf die Bestätigung für<br>die Fortührung des Programmes |

#### **Beispiel:**

[TURRET] TurretCount=2

[TURRET00] Delay=300 ManualTurret=0 ToolCount=6

#### [TURRET01] Delay=300 ManualTurret=1 ToolCount=2

## **Definition eines Werkzeugwechsels T-Kommando**

#### **Description**

AKKON Desk unterstützt mehrere Werkzeugwechsler mit jeweils maximal 100 Werkzeugen. Der Ablauf eines Werkzeugwechels kann durch den Benutzer als Makro hinterlegt werden. AKKON Desk unterteilt einen Werkzeugwechsel dabei in die vier Aufgaben:

Aufgabe 1: Fahren in die Werkzeugwechselposition

Aufgabe 2: Auswahl des Werkzeug-Einlagerposition

Aufgabe 3: Werkzeug ablegen

Aufgabe 4: Werkzeug spannen

Jede der vier Aufgaben enthält keines bis mehrere Kommandos in Form von DIN 66025 G-Code. for jedes Werkzeug wird for jede der vier Aufgaben ein File erzeugt.

#### Identifikation der Dateien, welche den commandscode entahlten:

| Nr. | Wechsler | Werk-<br>zeuge | Dateiname                | Description                                                                    |
|-----|----------|----------------|--------------------------|--------------------------------------------------------------------------------|
| 1   | 0        | 0              | Turret0_Tool0_Home.txt   | G-Code zum Fahren in die "Home"-Position von Werkzeug 0 von Werkzeugwechsler 0 |
| 2   | 0        | 0              | Turret0_Tool0_Get.txt    | Code zum "Holen" von Werkzeug 0                                                |
| 3   | 0        | 0              | Turret0_Tool0_Select.txt | Code zur Auswahl von Werkzeug 0 in Werkzeugwechsler 0                          |
| 4   | 0        | 0              | Turret0_Tool0_Store.txt  | Code zum Einlagern von Werkzeug 0 in Werkzeugwechsler 0                        |
| 6   | 0        | 1              | Turret0_Tool1_Home.txt   |                                                                                |
| 7   | 0        | 1              | Turret0_Tool1_Move.txt   |                                                                                |
| 8   | 0        | 1              |                          |                                                                                |
| 9   | 1        | 0              | Turret1_Tool0_Home.txt   |                                                                                |
| 10  | 1        | 0              | Turret1_Tool0_Get.txt    |                                                                                |
|     |          |                |                          |                                                                                |
|     |          |                |                          |                                                                                |

## **Definition eines Werkzeugwechsels T-Kommando**

#### Parametrierung in AKKON.ini

AKKON.ini enthält Parameter zur Definition der Werkzeugwechsler. Folgend Parameter sind definierbar:

| Nr. | Parameter        | Description                                                                                                    |
|-----|------------------|----------------------------------------------------------------------------------------------------|
| 1   | TurrentAvailable | Angabe of mindestens ein Werkzeugwechsler vorhanden ist                                                                                                    |
| 2   | Delay=300        | Wartezeit nach einem Werkzeugwechsel                                                                                                    |
| 3   | ManualTurrent=1  | Angabe, ob es sich um vollautomaische Werkzeugwechsler handelt. Falls nicht, dann warte AKKON Desk nach jedem Werkzeugwechsel auf die Bestätigung for die Fortührung des Programmes |
| 4   | Count            | Anzahl der Werkzeugwechsler                                                                                                    |
| 6   | Turret00 Count=4 | Anzahl der Werkzeuge von Werkzeugwechsler 0                                                                                                    |
| 7   | Turret01 Count=4 | Anzahl der Werkzeuge von Werkzeugwechsler 1                                                                                                    |
| 8   | Turret02 Count=3 | Anzahl der Werkzeuge von Werkzeugwechsler 2                                                                                                    |
| 9   | Turret03 Count=2 | Anzahl der Werkzeuge von Werkzeugwechsler 3                                                                                                    |
| 10  | Turretnn Count=2 | Anzahl der Werkzeuge von Werkzeugwechsler nn, Liste bis 19 Werkzeugwechsler frei definierbar                                                                                        |
|     |                  |                                                                                                    |
|     |                  |                                                                                                    |

## **Example 1: Definition of turrent**

Assumption: Fräsmaschine mit sechs Werkzeugwechselpositionen Spindel mit automatischer Spann- bzw. Entspannmöglichkeit (z.B. pneumatisch)

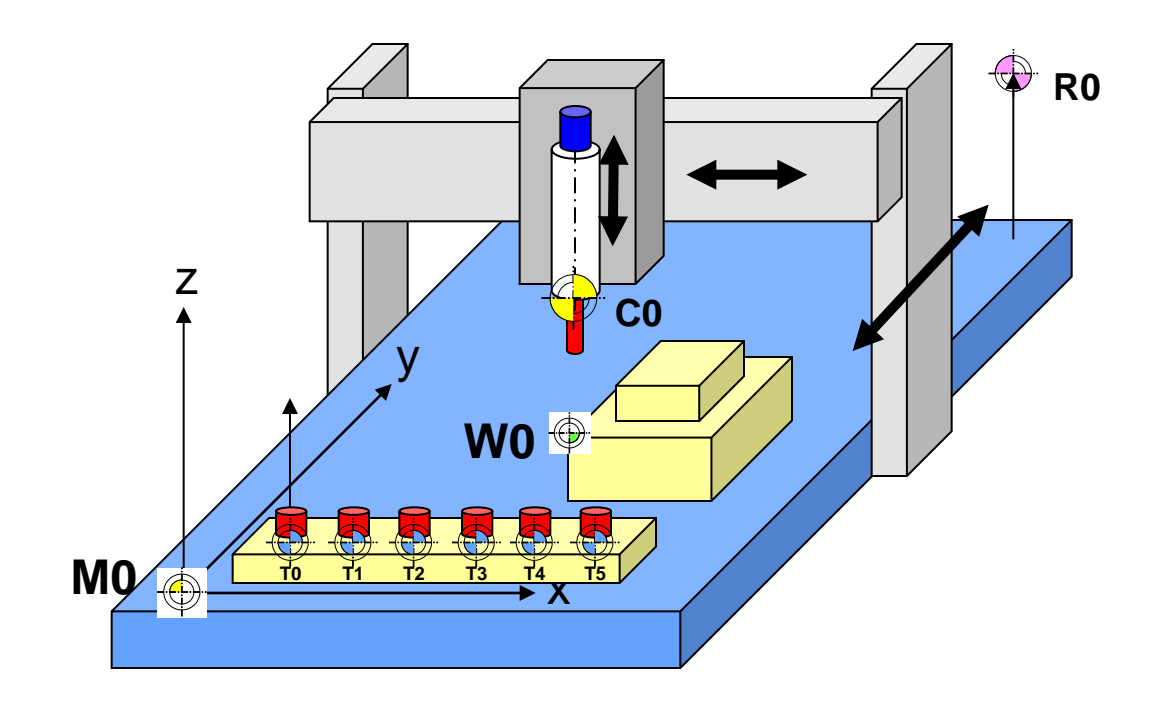

#### Defintion in AKKON.ini

[TURRET] TurrentAvailable=1 Delay=300 ManualTurrent=0 Count=6 Turret00 Count=1 Turret01 Count=1 Turret02 Count=1 Turret03 Count=1 Turret04 Count=1 Turret05 Count=1

// mindestens 1 Werkzeugwechsler ist vorhanden

// vollautom autoamtischer Werkzeugwechsel

- // 4 Werkzeugwechsler
- // Werkzeugwechsler 0 mit 1 Werkzeug
- // Werkzeugwechsler 1 mit 1 Werkzeug
- // Werkzeugwechsler 2 mit 1 Werkzeug
- // Werkzeugwechsler 3 mit 1 Werkzeug
- // Werkzeugwechsler 4 mit 1 Werkzeug
- // Werkzeugwechsler 5 mit 1 Werkzeug

## **Example 2: Definition eines Werkzeugwechslers**

Annahme: Fräsmaschine mit zwei Werkzeugwechlsern Wechsler 0 mit 4 Werkzeugen, Wechsler 1 mit 2 Werkzeugen Spindel mit automatischer Spann- bzw. Entspannmöglichkeit (z.B. pneumatisch)

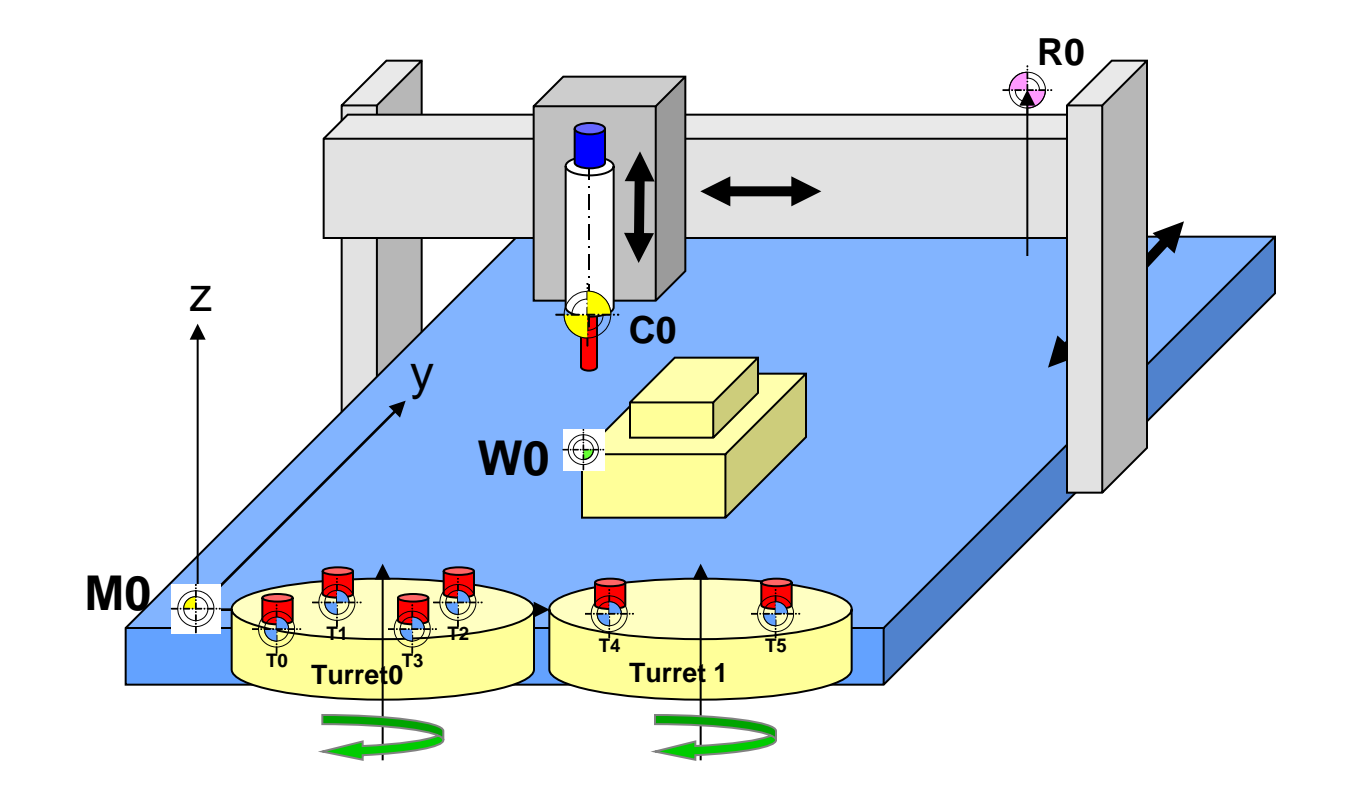

#### **Defintion in AKKON.ini**

[TURRET] TurrentAvailable=1 Delay=300 ManualTurrent=0 Count=2 Turret00 Count=4 Turret01 Count=2

// mindestens 1 Werkzeugwechsler ist vorhanden

// vollautom autoamtischer Werkzeugwechsel

// 4 Werkzeugwechsler

// Werkzeugwechsler 0 mit 1 Werkzeug

// Werkzeugwechsler 1 mit 1 Werkzeug

# **Example: Ablauf eines Werkzeugwechsels**

Schritt 1: Fahre in die Home-Position von Werkzeug Ti Schritt 2: Wähle den Einlagerplatz von Werkzeug Ti Schritt 3: Lege Werkzeug Ti im Werkzeugwechsler ab Schritt 4: Fahre in die Home-Position von Werkzeug Tj Schritt 5: Wähle den Einlagerplatz von Werkzeug Tj Schritt 6: Hole Werkzeug Tj aus dem Einlagerplatz

# **Turret control**

The AKKON system supports multiple turrets with a variable count of tools. Every tool has ist own definition for tool change.

A tool change is processed in the following sequence:

Step 1: Move to home position of current tool Ti Step 2: Select the free place for tool Ti Step 3: Store tool Step 4: If new tool is part of another turret move to tool Tj Step 5: Select Tj in turret Step 6: Get tool Tj from turret

Every step can be defined by the user in a separarte file that holds lines of DIN 61025 G-Code. All files are located in the subfolder Turret of the AKKON application directory. All files that relate to a specific turret are identified by the word Turret plus the number of the Turret.

Turret0\_Tool0\_Home.txt

A tool that is related to a specific turret is identified by the word Tool plus the number of the tool

Turret0\_Tool0\_Home.txt

Lastly, the Step is specified by the postfix Home (Step 1), Select (Step 2), Store (Step 3) and Get (Step 4)

Turret0\_Tool0\_Home.txt

Example: Turret1\_Tool2\_Store.txt Specification ot storing tool 2 of turret 1.

# **Turret control**

Parameters in AKKON.ini

The turret system is specifid in the section [Turret]

ManualTurret specifies if the tool change is done manually or automatically Count: specifies the count of turrets Turretxx Count=4, specifies the count of tools ot a given turret.

Example:

[TURRET] TurretAvailable=0 TurretDelay=300 ManualTurrent=1 TurretCount=1 Turret00 Count=4 Turret01 Count=8 Turret02 Count=3 Turret03 Count=2

0..false, 1..true if Turret is available then send this value to AKKON CNC controller Inform user by a dialog that the tool will be changed yet

# **Implementation for Turrets**

Case 1: 6 Turrets with 1 tool each

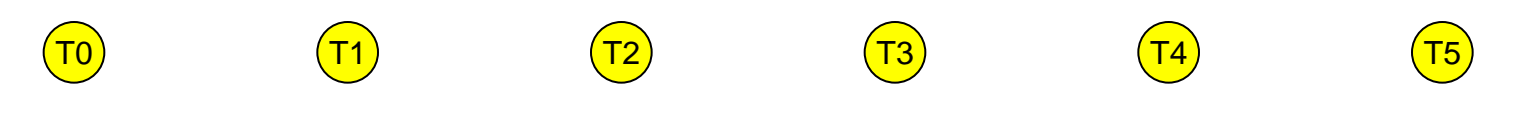

Case 2: 2 turrets, one with 4, one with 8 tools

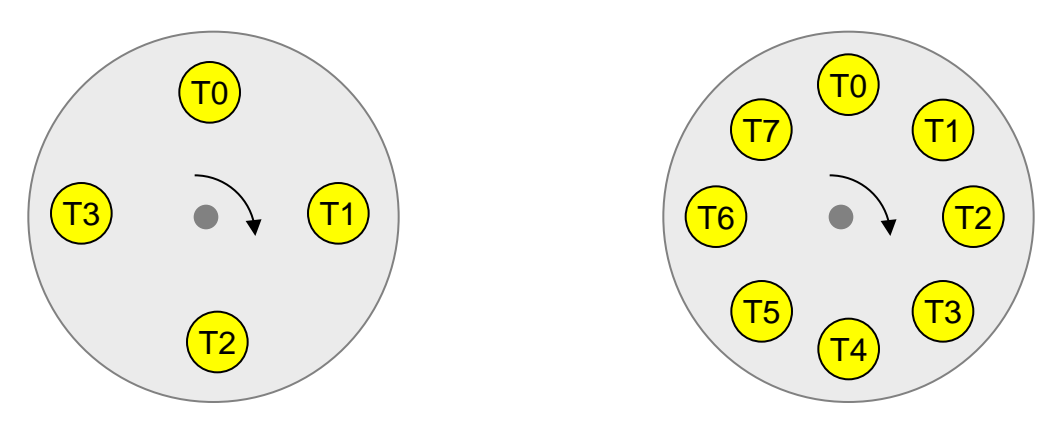

## Example eines Werkzeugwechsel mit einem Werkzeugwechsler

#### **Description**

Dieses Example zeigt ein CNC-Programm bei dem Werkzeugwechsel mit einem Werkzeugwechsler durchgeführt werden.

#### **Exampleprogramm**

| ;                 | - Example Werkzeugwechel mit verschiedenen |  |  |  |
|-------------------|--------------------------------------------|--|--|--|
| Werkzeugwechslern |                                            |  |  |  |
| M03               | ; schalte Frässspindel ein (Drehung im     |  |  |  |
| Uhrzeigersinn)    |                                            |  |  |  |
| Т03               | ; führe einen Werkzeugwechsel aus          |  |  |  |
| M08               | · schalte Kühlmittelpumpe ein              |  |  |  |
| G00 Z1            | : fahre im Eilgang zur Position Z=1        |  |  |  |
| G01 Z-2           | : fahre im Fräsmodus zur Position Z=-2     |  |  |  |
| M09               | ; schalte Kühlmittelpumpe aus              |  |  |  |
| T19               | ; führe einen Werkzeugwechsel aus          |  |  |  |
| M05               | · schalte Frässpindel aus                  |  |  |  |
| M30               | · Programm end                             |  |  |  |
|                   | , r rogramm ond                            |  |  |  |
|                   | $\mathbf{h}$                               |  |  |  |
|                   |                                            |  |  |  |
|                   | ``                                         |  |  |  |

#### Inhalt der Exampledateien for den Werkzeugwechsel

Schritt 1: Fahren in die Werkzeugwechselposition Datei: Turret0\_Tool3\_Home.txt

G00 Z50 G00 X20 Y200 M05

Schritt 2: Durchforhren des Werkzeugwechsels Datei: Turret0\_Tool3\_Select.txt

G00 A100 G00 B100

Schritt 3: Fortführen des Programmes Datei: Turret0\_Tool3\_Store.txt

G00 Z30 M11 ; Spannzange lösen G00 Z50

Schritt 5: Durchforhren des Werkzeugwechsels Datei: Turret0\_Tool19\_Select.txt

G00 A100 G00 B300

Schritt 6: Hole Werkzeug aus Einlegeplatz Datei: Turret0\_Tool19\_Get.txt

G00 Z30 M12 ; Spannzange spannen G00 Z50

©2005-2016 Gerhard Burger

## Example eines Werkzeugwechsels mit mehreren Werkzeugwechslern

#### **Description**

Dieses Example zeigt ein CNC-Programm bei dem zwei Werkzeugwechsel durchgeführt werden. In Zeile N00060 erfolgt dabei ein Werkzeugwechsel an Werkzeugwechsler 1

#### **Exampleprogramm**

#### ; Example Werkzeugwechel mit verschiedenen Werkzeugwechslern

N00000 M03 ; schalte Frässspindel ein (Drehung im N00010 Uhrzeigersinn)

N00020 T03

N00030 M08 ; schalte Kühlmittelpumpe ein N00040 G00 Z1 ; fahre im Eilgang zur Position Z=1 N00050 G01 Z-2 ; fahre im Fräsmodus zur Position Z=-2

N00060 T21

N00070M09; schalte Kühlmittelpumpe ausN00080M05; schalte Frässpindel ausN00090M30; Programm end

#### Inhalt der Exampledateien for den Werkzeugwechsel

Schritt 1: Fahren in die Werkzeugwechselposition Datei: Turret0\_Tool1\_Home.txt

G00 Z50 G00 X20 Y200 M05

#### Schritt 2: Durchforhren des Werkzeugwechsels Datei: Turret0\_Home.txt

M00

Schritt 3: Fortführen des Programmes Datei: Turret0\_Home.txt

M03

Schritt 1: Fahren in die Werkzeugwechselposition Datei: Turret0\_Home.txt

G00 Z50 G00 X20 Y200 M05

Schritt 2: Durchforhren des Werkzeugwechsels Datei: Turret1\_Move.txt

M00

Schritt 3: Fortführen des Programmes Datei: Turret1\_Change.txt M03

Schritt 4: Fortführen des Programmes Datei: Turret1\_Get.txt M03

## Automatic tool measurment system

#### **Description:**

AkkonDesk is able to perform automatic tool measurment. Die Vermessung erfolgt über einen vom Benutzer definierten Ablauf an einem Vermessungspunkt. Aktuell wird lediglich die Vermessung der Werkzeughöhe unterstützt. Die Definition des Ablaufes und des Vermessungspunktes erfolgen analog zur Definition von Werkzeugwechsel.

Jedes Werkzeug verfügt über einen Parameter names Flag über den bestimmt wird ober nach einem Werkzeugwechsel eine Vermessung erfolgen soll. Der Parameter kann im Dialog zur Werkzeugparametrierung angepasst werden.

#### Ablauf:

Nach einem Werkzeugwechsel wird geprüft, ob das aktuelle Werkzeug vermessen werden soll. Ist das entsprechend Flag gesetzt, dann wird der G-Code zum Vermessen eingefügt. Stösst der Programmgenerator im Automatikbetrieb auf den command M53, dann sendt er diesen dem CNC-Controller. Anschliessend wartet AkkonDesk bis der Vermessungspunkt erreicht wurde. Bis dahin erfolgt keine Verarbeitung von G-Code-commanden und Sendn an den CNC-Controller. Wenn der CNC-Controller den command M53 ausführt, dann fährt die Frässpindel so lange in negative Z-Richtung bis der Endschalter V0 ausgelöst wird. Anschliessend wird die Werkzeughöhe aus DeltaH = M0.z - V0Z berechnet und der Parameter DeltaH des entsprechendn Tools geändert. Danach setzt AkkonDesk mit der Abarbeitung des Programmes fort.

#### Hardware:

1 Endschalter am Frästisch, ein digitaler Eingang an der CNC-Steuerung. Sobald der Endschalter schaltet wird die z-Achse gestoppt.

#### G-Code for die Werkzeugvermessung:

Inhalt der Datei TT0\_AutoToolMeasureme0\_Home.txt M05 G00 x400 Y20 Z30 ; fahre zur Werkzeugwechselposition

#### Example: Inhalt TT0\_AutoToolMeasure0\_Store.txt (measure):

G01 z50 ; langsam abfahren

M53 ; fahre in –z bis Endschalter V0 anspricht, berechne anschliessend DeltaH und verfahre weiter im Programm G00 z30

©2005-2016 Gerhard Burger